## ■ MOTORIZED RASTER ARM·HT

ED0006 Rev 01.1 Motorized High Temperature Probe Positioning

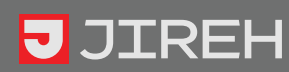

# SAFETY WARNINGS / PRECAUTIONS

#### **KEEP THIS MANUAL – DO NOT LOSE**

THIS MANUAL IS PART OF THE **RASTER ARM HT** SYSTEM AND MUST BE RETAINED FOR THE LIFE OF THE PRODUCT. PASS ON TO SUBSEQUENT OWNERS.

Ensure any amendments are incorporated with this document.

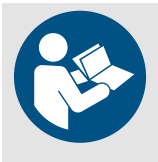

**WARNING!** The Raster Arm HT designed for a specific use. Using the Raster Arm HT outside of its intended use is dangerous. Failure to comply with the warnings, instructions, and specifications in this manual could result in **SEVERE INJURY** or **DEATH**. Read and understand this manual before using.

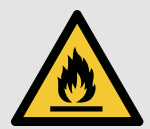

**WARNING!** Do **NOT** operate scanner in an explosive environment. Do **NOT** operate scanner in the presence of volatile substances.

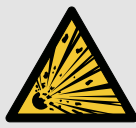

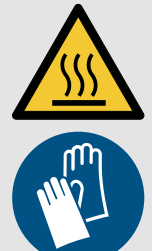

**WARNING!** HOT SURFACE. The Raster Arm HT may reach temperatures that may cause burns if contacted with bare skin. Wear heat resistant safety gloves when handling.

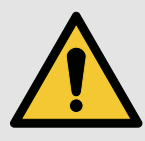

**WARNING!** The coolant used in this product contains a 50/50 blend of ethylene glycol based automotive antifreeze and water. Consult the MSDS for hazards associated with the use and handling of this coolant.

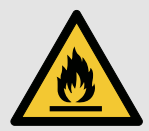

**WARNING!** FLAMMABLE. The coolant used in this product contains a 50/50 blend of ethylene glycol based automotive antifreeze and water which, in very specific conditions, may be flammable. If a leak develops, remove the RASTER ARM HT from the hot surface immediately. Keep ignition sources away from coolant vapors. Do not use system on surfaces >350°C (662°F).

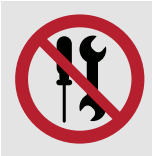

**WARNING!** Do NOT DISASSEMBLE. No user-serviceable parts. Disassembling any of the components in this product, beyond the instructions in this user manual, could void the regulatory certifications and/or effect the safety of the product.

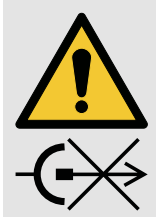

**CAUTION!** DO NOT DISCONNECT UNDER LOAD. Shut off power before connection or disconnecting. Permanent damage to electronics could occur.

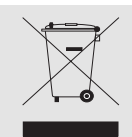

The WEEE symbol indicates that the product must not be disposed of as unsorted municipal waste, but should be collected separately.

(see Disposal on page 69 for additional details).

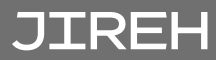

# TABLE OF CONTENTS

| 1 | Identif | ication1                                                     |   |
|---|---------|--------------------------------------------------------------|---|
|   | 1.1.    | Product Brand                                                | 1 |
|   | 1.2.    | Manufacturer                                                 | 1 |
|   | 1.3.    | Compliance Declarations                                      |   |
|   |         | 131 ISED Emissions Compliance (Canada)                       | 1 |
|   |         | 13.2 ECC Suppliers Declaration of Conformity (United States) | 1 |
|   |         | 1.3.3. European Union CE Declarations                        | 2 |
|   |         | 1.3.4. UKCA Declarations                                     | 2 |
| ~ | Produc  | ct Specifications3                                           |   |
| 2 | 2.1.    | Base Raster Arm HT System                                    | 3 |
|   |         | 2.1.1. Intended Use                                          | 3 |
|   |         | 2.1.1.1 User                                                 | 3 |
|   |         | 2.1.1.2 Operating Environment                                | 3 |
|   |         | 2.1.2. Unintended Use                                        | 3 |
|   |         | 2.1.3. Dimensions and Weight                                 | 4 |
|   |         | 2.1.4. Power Requirements                                    | 5 |
|   |         | 2.1.5. Environmental Sealing                                 | 5 |
|   |         | 2.1.6. Performance Specifications                            | 5 |
|   | 2.2.    | Compatible Components                                        | 5 |
|   |         | 2.2.1. Frame Bar                                             | 5 |
|   |         | 2.2.2. Slip Joint Probe Holder                               | 5 |
|   |         | 2.2.3. Vertical Probe Holder                                 | 6 |
|   |         | 2.2.4. Heavy Duty Vertical Probe Holder                      | 6 |
|   |         | 2.2.5. Corrosion Thickness Probe Holder HT                   | 6 |
|   | 2.3.    | Parent Products                                              | 7 |
|   |         | 2.3.1. SKOOT HT SYSTEM                                       | 7 |
|   |         | 2.3.1.1 Operating Limits                                     | 7 |
| 0 | Definit | ions8                                                        |   |
| 3 | 3.1.    | Definitions of Symbols                                       | 8 |
|   | 3.2.    | Definitions of Terms                                         | 8 |
|   |         |                                                              | _ |

.9

| Λ | System | n Components10                          |    |
|---|--------|-----------------------------------------|----|
| 4 | 4.1.   | Component Identification                | 10 |
|   |        | 4.1.1. Base System                      | 10 |
|   |        | 4.1.2. Compatible Components            | 11 |
|   |        | 4.1.3. Parent Products                  | 11 |
|   | 4.2.   | Tools                                   | 12 |
|   |        | 4.2.1. Included Tools                   | 12 |
|   |        | 4.2.2. Optional Tools                   | 12 |
|   | 4.3.   | Base System Components                  | 13 |
|   |        | 4.3.1. Base Raster Arm HT               | 13 |
|   |        | 4.3.2. Raster Arm Pivot Nose (Female)   | 13 |
|   |        | 4.3.3. Raster Arm Cable                 | 13 |
|   |        | 4.3.4. Hose: Red                        | 13 |
|   |        | 4.3.5. Raster Arm HT Case 300 mm/600 mm | 13 |

| Prepar | ration for Use14                                        |                 |
|--------|---------------------------------------------------------|-----------------|
| 5.1.   | SKOOT HT Configuration                                  | 14              |
| 5.2.   | Configurations                                          |                 |
|        | 5.2.1. Corrosion Thickness Probe Holder                 |                 |
|        | 5.2.2. Heavy Duty Vertical Probe Holder                 |                 |
|        | 5.2.3. Dual Probe Raster Arm HT                         |                 |
| 5.3.   | Mounting a Raster Arm HT - Flat or Circumferential Only | <sup>,</sup> 19 |
|        | 5.3.1. Raster Arm Cable Setup                           |                 |
|        | 5.3.2. Quick Connect Fitting                            |                 |
| 5.4.   | HT Cable Management                                     |                 |
|        | 5.4.1. Hose Connection and Routing                      |                 |
| 5.5.   | Probe Holders                                           | 25              |
|        | 5.5.1. Heavy Duty Vertical Probe Holder                 | 25              |
|        | 5.5.1.1 Probe Holder Setup                              | 25              |
|        | 5.5.1.2 Probe Holder Vertical Adjustment                | 27              |
|        | 5.5.1.3 Probe Holder Left/Right Conversion              |                 |
|        | 5.5.1.4 Probe Holder 90° Adjustment                     | 29              |
|        | 5.5.2. Dual Probe Raster Arm HT                         |                 |
|        | 5.5.3. Corrosion Thickness Probe Holder                 |                 |
|        | 5.5.4. Vertical Probe Holder                            | 35              |
|        | 5.5.4.1 Probe Holder Setup                              | 35              |
|        | 5.5.4.2 Probe Holder Vertical Adjustment                |                 |
|        | 5.5.4.3 Probe Holder Transverse Adjustment              |                 |
|        | 5.5.4.4 Probe Holder Longitudinal Adjustment            |                 |
|        | 5.5.4.5 Probe Holder Left/Right Conversion              |                 |

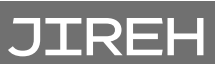

5

|    |        | 5.5.5. Slip Joint Probe Holder                    |       | 41       |
|----|--------|---------------------------------------------------|-------|----------|
|    |        | 5.5.5.1 Probe Holder Setup                        |       | 41       |
|    |        | 5.5.5.2 Probe Holder Adjustment                   |       | 43       |
|    |        | 5.5.5.3 Probe Holder Force Adjustment             |       |          |
|    |        | 5.5.5.4 Slip Joint Probe Holder Left/Right Conver | rsion | 45       |
| G  | Operat | ion                                               | 47    |          |
| O  | 6.1.   | System Startup                                    |       | 47       |
|    | 6.2.   | Jog and Latched Jog Mode                          |       |          |
|    | 6.3.   | 2 Axis Scan Mode                                  |       |          |
|    |        | 6.3.1. 2 Axis Scan Setup Screen                   |       | 49       |
|    |        | 6.3.1.1 Scan Speeds Screen                        |       | 51       |
|    | C 1    | 6.3.1.2 2 Axis Scan Screen                        |       |          |
|    | 6.4.   | User Settings Screen                              |       |          |
|    |        | 6.4.1. Diagnostics Screens                        |       | 55<br>FF |
|    |        | 6.4.I.I Detected Modules                          |       |          |
| 7  | Mainte | nance                                             |       |          |
| 1  | 7.1.   | Safety Precautions Before Maintenance             |       |          |
|    | 7.2.   | Cleaning                                          |       |          |
|    | 7.3.   | Maintenance Schedule                              |       | 56       |
| 8  | Troubl | eshooting                                         | 57    |          |
| 0  |        |                                                   |       |          |
| 0  | Servic | e and Repair                                      | 58    |          |
| 9  | 9.1.   | Technical Support                                 |       | 58       |
|    | Snare  | Parts                                             | 59    |          |
| 10 | 101    |                                                   |       | 50       |
|    | 10.1.  |                                                   |       |          |
|    |        | 10.1.1. Edse kaster Allin El                      |       |          |
|    |        | 10.1.2. Mounting Ran                              |       | 60       |
|    | 10.2.  | Hose Spare Parts                                  |       |          |
|    | 10.3.  | Raster Arm Pivot Nose <i>(male)</i>               |       | 61       |
|    | 10.4.  | Slip Joint Probe Holder Parts                     |       |          |
|    | 10.5.  | Vertical Probe Holder Parts                       |       |          |
|    | 10.6.  | Heavy Duty Vertical Probe Holder                  |       | 64       |
|    | 10.7.  | Corrosion Thickness Probe Holder HT               |       |          |

| 10.8. Probe Holder Components | 66 |
|-------------------------------|----|
| 10.8.1. Arm Style             |    |
| 10.8.2. Yoke Style            | 66 |
| 10.8.3. Swing Arm Style       | 66 |
| 10.8.4. Heavy Duty Yoke Style | 66 |
| 10.8.5. Pivot Button Style    | 66 |
| 10.9. Variable Components     | 67 |
| 10.9.1. Frame Bar             | 67 |
| 10.10. Case                   | 68 |
| 11 Disposal                   |    |
| 12 Limited Warranty           |    |

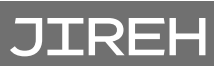

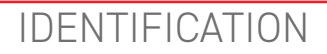

## 1.1. Product Brand

This user manual describes the proper safety precautions, setup and use of any length of Raster Arm HT system.

## 1.2. Manufacturer

Distributor:

Manufacturer:

Jireh Industries Ltd.

53158 Range Road 224 Ardrossan, Alberta T8E 2K4 Canada

Phone: 780.922.4534

jireh.com

## 1.3. Compliance Declarations

## 1.3.1. ISED Emissions Compliance (Canada)

CAN ICES-003(A) / NMB-003(A)

This Class A digital apparatus complies with Canadian ICES-003.

Cet appareil numérique de la classe A est conforme à la norme NMB-003 du Canada.

## 1.3.2. FCC Suppliers Declaration of Conformity (United States)

This device complies with Part 15 of the FCC Rules. Operation is subject to the following two conditions: (1) this device may not cause harmful interference, and (2) this device must accept any interference received, including interference that may cause undesired operation.

This equipment has been tested and found to comply with the limits for a Class A digital device, pursuant to part 15 of the FCC Rules. These limits are designed to provide reasonable protection against harmful interference when the equipment is operated in a commercial environment. This equipment generates, uses, and can radiate radio frequency energy and, if not installed and used in accordance with the instruction manual, may cause harmful interference to radio communications. Operation of this equipment in a residential area is likely to cause harmful interference in which case the user will be required to correct the interference at his own expense.

| RESPONSIBLE PARTY NAME: | Jireh Industries                                                                |
|-------------------------|---------------------------------------------------------------------------------|
| ADDRESS:                | 2955 S Sam Houston Pkwy E<br>Suite 300<br>Houston, Texas<br>United States 77047 |
| TELEPHONE:              | 832-564-0626                                                                    |

### 1.3.3. European Union CE Declarations

Jireh Industries hereby declares that the Raster Arm HT product complies with the essential requirements and other relevant provisions of the following European Union directives:

# CE

| 2014/30/EU | EMC Directive                                           |
|------------|---------------------------------------------------------|
| 2014/35/EU | Low Voltage Directive                                   |
| 2012/19/EU | Directive on Waste Electrical and Electronic Equipment  |
| 2011/65/EU | Directive on Restriction of Hazardous Substances (RoHS) |

## 1.3.4. UKCA Declarations

Jireh Industries hereby declares that the Raster Arm HT product complies with the essential requirements and other relevant provisions of the following UK directives.

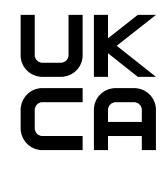

| Title                                                                                                    | Edition/Date of Issue |
|----------------------------------------------------------------------------------------------------|-----------------------|
| Electromagnetic Compatibility Regulations                                                                 | 2016                  |
| Electrical Equipment (Safety) Regulations                                                                 | 2016                  |
| Waste Electrical and Electronic Equipment Regulations                                                     | 2013                  |
| Restriction of the Use of Certain Hazardous Substances in Electrical and Electronic Equipment Regulations | 2012                  |

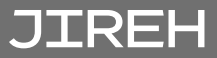

# PRODUCT SPECIFICATIONS

## 2.1. Base Raster Arm HT System

This section outlines the product specifications of the base system. When the base system is used together with compatible components *(Chapter 2.2)*, the product specifications of the base system may be superseded. See *(see "Compatible Components" on page 5)*.

#### 2.1.1. Intended Use

The Raster Arm HT's primary purpose is to provide raster motion of inspection probes over assets such as pipes, vessels, or storage tanks. It is intended for use with the Parent Products and their limits listed in *(Chapter 2.3)*.

#### 2.1.1.1 User

The Raster Arm HT is intended to be used by persons who have read and understand this user manual as well as the user manual of the relevant Parent Products.

#### 2.1.1.2 Operating Environment

The Raster Arm HT is for use in dry industrial environments having ambient temperatures shown below. It is NOT intended for use in explosive environments.

| Category    | Parameter                   | Specification |
|-------------|-----------------------------|---------------|
| Environment | Minimum ambient temperature | -20°C (-4°F)  |
|             | Maximum ambient temperature | 50°C (122°F)  |

#### 2.1.2. Unintended Use

The Raster Arm HT is NOT intended for:

- use outside of its intended use
- lifting / lowering objects or people (i.e. using the Raster Arm HT as a crane / elevator)
- ▶ use where obstructions are present, excluding standard weld caps
- use on any products other than those listed as Parent Products (see "Parent Products" on page 7)

## 2.1.3. Dimensions and Weight

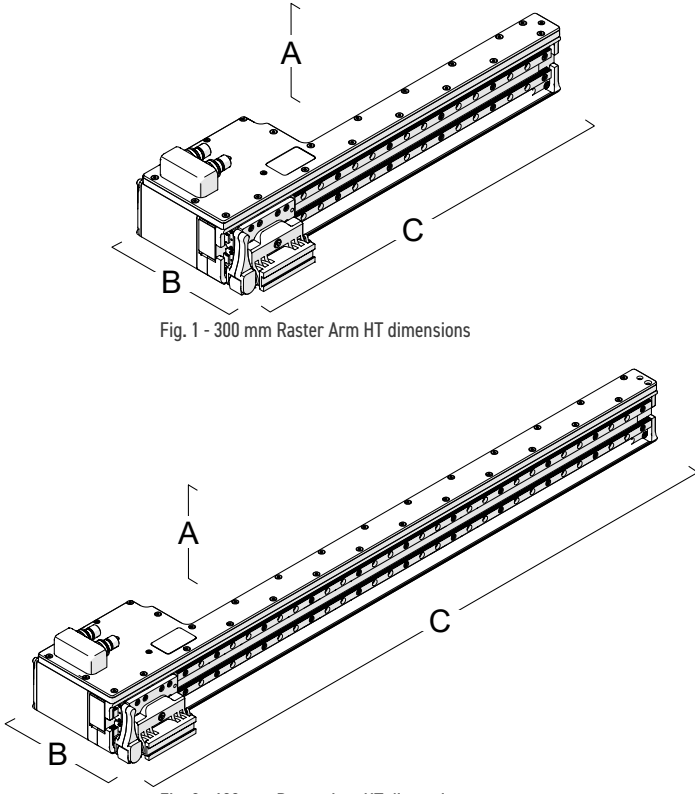

Fig. 2 - 600 mm Raster Arm HT dimensions

|             | Model:                | -0300                    | -0600                    |
|-------------|-----------------------|--------------------------|--------------------------|
| А           | Raster Arm HT height: | 8.5 cm <i>(3.4 in)</i>   | 8.5 cm <i>(3.4 in)</i>   |
| В           | Raster Arm HT depth:  | 15.3 cm <i>(6 in)</i>    | 15.3 cm <i>(6 in)</i>    |
| С           | Raster Arm HT width:  | 39.3 cm <i>(15.5 in)</i> | 69.3 cm <i>(27.3 in)</i> |
| Category    |                       | Parameter                | Specification            |
| EDG001-0300 |                       | Weight, Raster Arm HT    | 11.7 kg (5.3 lb)         |
| EDG001-0600 |                       | Weight, Raster Arm HT    | 16.7 kg (7.6 lb)         |

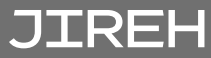

## 2.1.4. Power Requirements

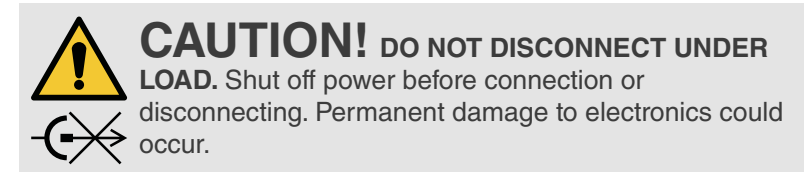

| Input Voltage: | 25-45VDC |
|----------------|----------|
| Input Power:   | 85W      |

#### 2.1.5. Environmental Sealing

Dust-tight, watertight (not submersible).

#### 2.1.6. Performance Specifications

| Category    | Parameter            | Specification                    |
|-------------|----------------------|----------------------------------|
| EDG001-0300 | Stroke               | 300 mm <i>(11.8 in)</i>          |
| EDG001-0600 | Stroke               | 600 mm (23.6 in)                 |
| All strokes | Maximum Raster Speed | 762mm/s (30 in/s)                |
|             | Encoder Resolution   | 240.2 counts/mm (6101 counts/in) |

## 2.2. Compatible Components

The components listed in this section integrate with the base system to perform certain tasks. Their use may modify the product specifications *(i.e. intended use, power requirements, etc.)* from those of the base system. The specifications listed here supersede those of the base system. If no specifications are listed here, the specifications of the base system remain effective.

#### 2.2.1. Frame Bar BG0038-

The Frame Bar may be mounted on the Raster Arm HT carriage to provide mounting of two Probe Holders for simultaneous raster scanning. This requires the use of the Raster Arm Pivot Nose (Male).

#### 2.2.2. Slip Joint Probe Holder PHA012-

The Slip Joint Probe Holder is intended to provide a probe holding solution for probes and wedges with pivot button holes. It is useful for situations requiring a

lower profile. It is mounted in the dovetail groove of either the Raster Arm Pivot Nose (Female) or the Frame Bar.

#### 2.2.3. Vertical Probe Holder PHA015-

The Vertical Probe Holder is intended to provide a probe holding solution for probes and wedges with pivot button holes. It is mounted in the dovetail groove of either the Raster Arm Pivot Nose (Female) or the Frame Bar.

#### 2.2.4. Heavy Duty Vertical Probe Holder PHS043-

The Heavy Duty Vertical Probe Holder is intended to provide a probe holding solution for larger, heavier probes. It is mounted in the dovetail groove of either the Raster Arm Pivot Nose (Female) or the Frame Bar.

#### 2.2.5. Corrosion Thickness Probe Holder HT PHS078- / PHS082-

The Corrosion Thickness HT Probe Holder is intended to provide a probe holding solution for specific probes or wedges that do not have pivot button holes. It is mounted in the dovetail groove of either the Raster Arm Pivot Nose (Female) or the Frame Bar.

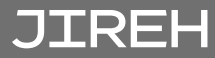

## 2.3. Parent Products

The Raster Arm HT is intended to be used with one of the Parent Products listed in this section. If the Raster Arm HT's use modifies the product specifications (i.e. intended use, power requirements, etc.) of these Parent Products, the modifications are shown here. The specifications listed here supersede those of the Parent Products. If no specifications are listed here, the specifications of the Parent Products remain effective.

These Parent Products have a User Manual of their own, and shall be referred to for their product specifications.

# 2.3.1. SKOOT HT SYSTEM DPG001-

The **SKOOT** is an automated, magnetic crawler. Various attachments may be affixed to the crawler for the purposes of UT inspection.

#### 2.3.1.1 Operating Limits

| Category              | Parameter                                                                                                | Specification          |
|-----------------------|----------------------------------------------------------------------------------------------------|------------------------|
| Inspection<br>surface | Minimum OD, longitudinal driving,<br>19 mm <i>(0.75 in)</i> probe holder stroke<br>300 mm raster stroke. | 1220 mm <i>(4 ft)</i>  |
|                       | Minimum OD, longitudinal driving,<br>19 mm <i>(0.75 in)</i> probe holder stroke<br>600 mm raster stroke  | 4880 mm (16 ft)        |
| Scanner               | Required radial clearance<br>(stick removed, cable carrier removed,<br>circumferential driving)          | 115 mm <i>(4.5 in)</i> |
|                       | Required radial clearance<br>(handles removed, circumferential<br>driving)                               | 200 mm (7.9 in)        |

# DEFINITIONS

## 3.1. Definitions of Symbols

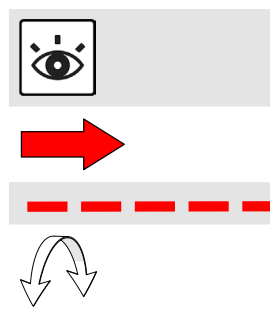

Instructions to 'look here' or to 'see this part'.

Denotes movement. Instructing user to carry out an action in a specified direction.

Indicates alignment axis.

Alerts the user that the view has changed to a reverse angle.

## 3.2. Definitions of Terms

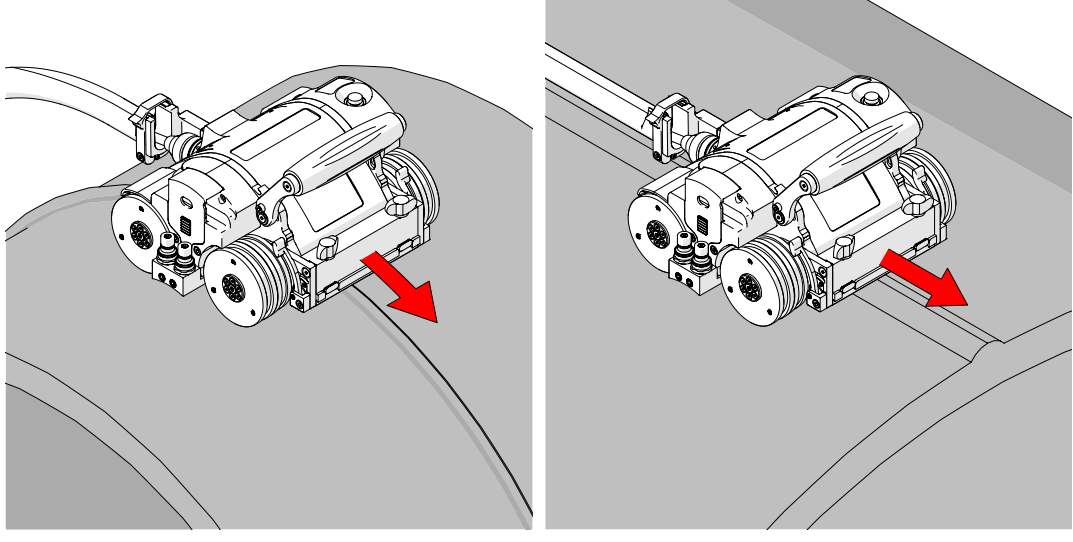

Fig. 3 - Circumferential scanning

Fig. 4 - Longitudinal scanning

| Circumferential | Direction of scan travel is around the circumference of the pipe/tube ( <i>Fig. 3</i> ). |
|-----------------|------------------------------------------------------------------------------------------|
| Longitudinal    | Direction of scan travel is lengthwise of the pipe/tube ( <i>Fig. 4</i> ).               |

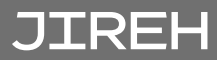

## 3.3. Safety Symbols

The following safety symbols might appear on the product and in this document. Read and understand their meaning below:

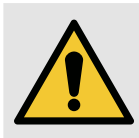

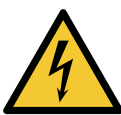

Shock hazard

General warning

symbol

caution symbol

This symbol is used to alert the user to potential hazards. All safety messages that follow this symbol shall be obeyed to avoid possible harm or material damage.

This symbol is used to alert the user to potential electric shock hazards. All safety messages that follow this symbol shall be obeyed to avoid possible harm.

## 3.4. Safety Signal Words

The following safety signal words might appear in this document. Read and understand their meaning below:

| y.<br>1e |
|----------|
| Ł        |
| he       |
| ŀ        |

# SYSTEM COMPONENTS

## 4.1. Component Identification

4.1.1. Base System

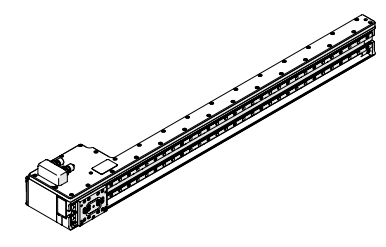

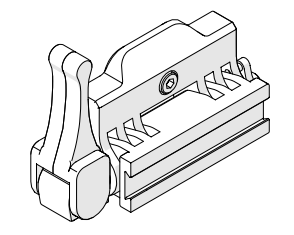

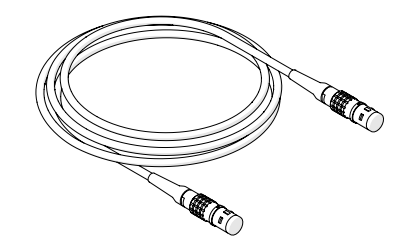

Fig. 7 - Raster arm cable

UMA020-

Fig. 5 - Base raster arm HT EDA002-

Fig. 6 - Raster arm pivot nose (female) CWS023

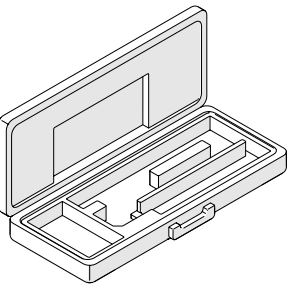

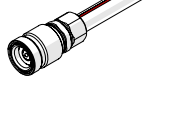

Fig. 8 - Hose: Red DPA004-

Fig. 9 - Raster arm case 300 mm/600 mm CWA009

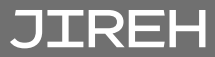

## 4.1.2. Compatible Components

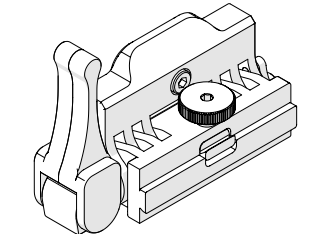

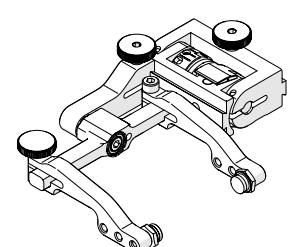

Fig. 12 - Slip joint probe holder PHA012-

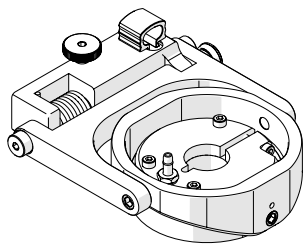

Fig. 15 - Corrosion thickness probe holder HT PHS078-

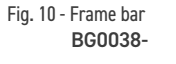

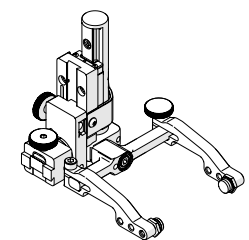

Fig. 13 - Vertical probe holder PHA015-

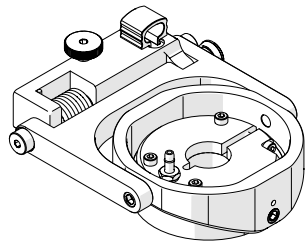

Fig. 16 - Corrosion thickness probe holder HT PHS082-

## 4.1.3. Parent Products

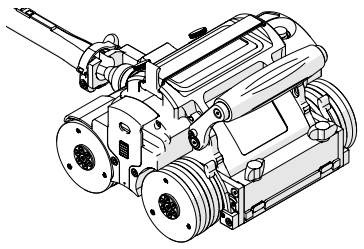

Fig. 17 - SK00T HT system DPG001-

Fig. 11 - Raster arm pivot nose (male) CWS030

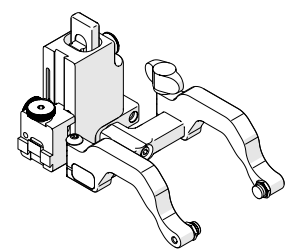

Fig. 14 - Heavy duty vertical probe holder PHS043-

## 4.2. Tools

### 4.2.1. Included Tools

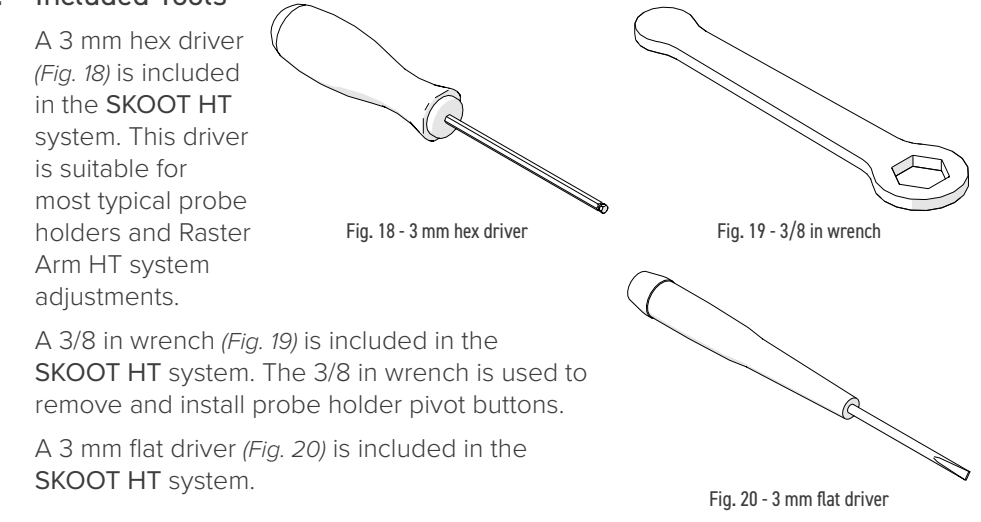

## 4.2.2. Optional Tools

Some specialized adjustments require tools that are not included in this kit.

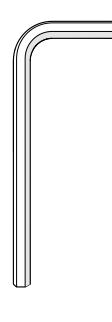

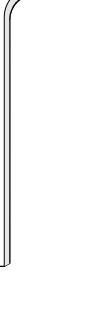

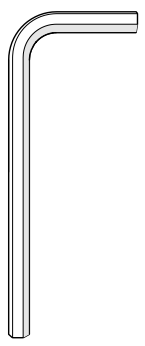

Fig. 23 - 3 mm hex wrench

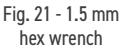

Fig. 22 - 2 mm hex wrench

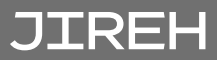

## 4.3. Base System Components

## 4.3.1. Base Raster Arm HT

The Raster Arm HT adds automated 2 axis scan capabilities to a high temperature crawler.

The Raster Arm HT can carry many different types of corrosion probes, including conventional 0° transducers, phased array probes and more.

## 4.3.2. Raster Arm Pivot Nose (Female)

The raster arm pivot nose (female) allows probe holders to be affixed to the raster arm.

## 4.3.3. Raster Arm Cable

The raster arm cable connects the Raster Arm HT to the SKOOT HT. The cable provides the 36VDC and network connections to the Raster Arm HT and transmits the Raster Arm HT encoder signals.

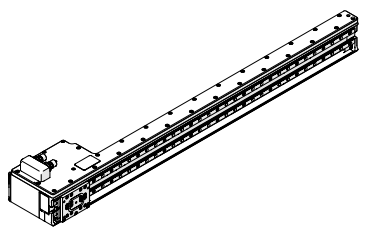

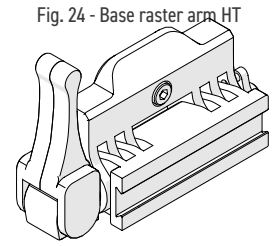

Fig. 25 - Raster arm pivot nose (female)

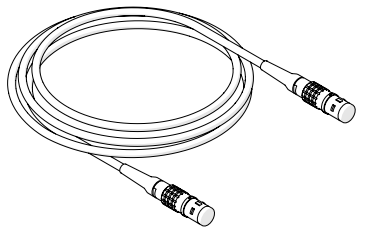

Fig. 26 - Raster arm cable

#### 4.3.4. Hose: Red

A short red hose is provided to connect the Raster Arm HT to the SKOOT HT crawler.

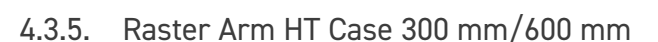

The custom case holds all the components of the Raster Arm HT system.

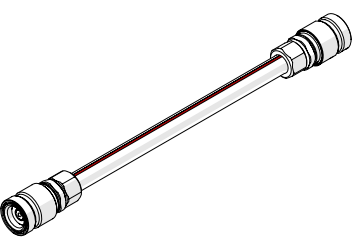

Fig. 27 - Hose: Red

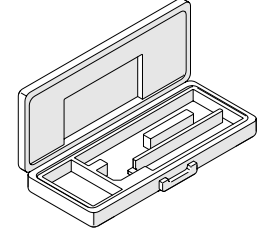

Fig. 28 - Raster arm HT case 300 mm/600 mm

JIREH

# PREPARATION FOR USE

## 5.1. SKOOT HT Configuration

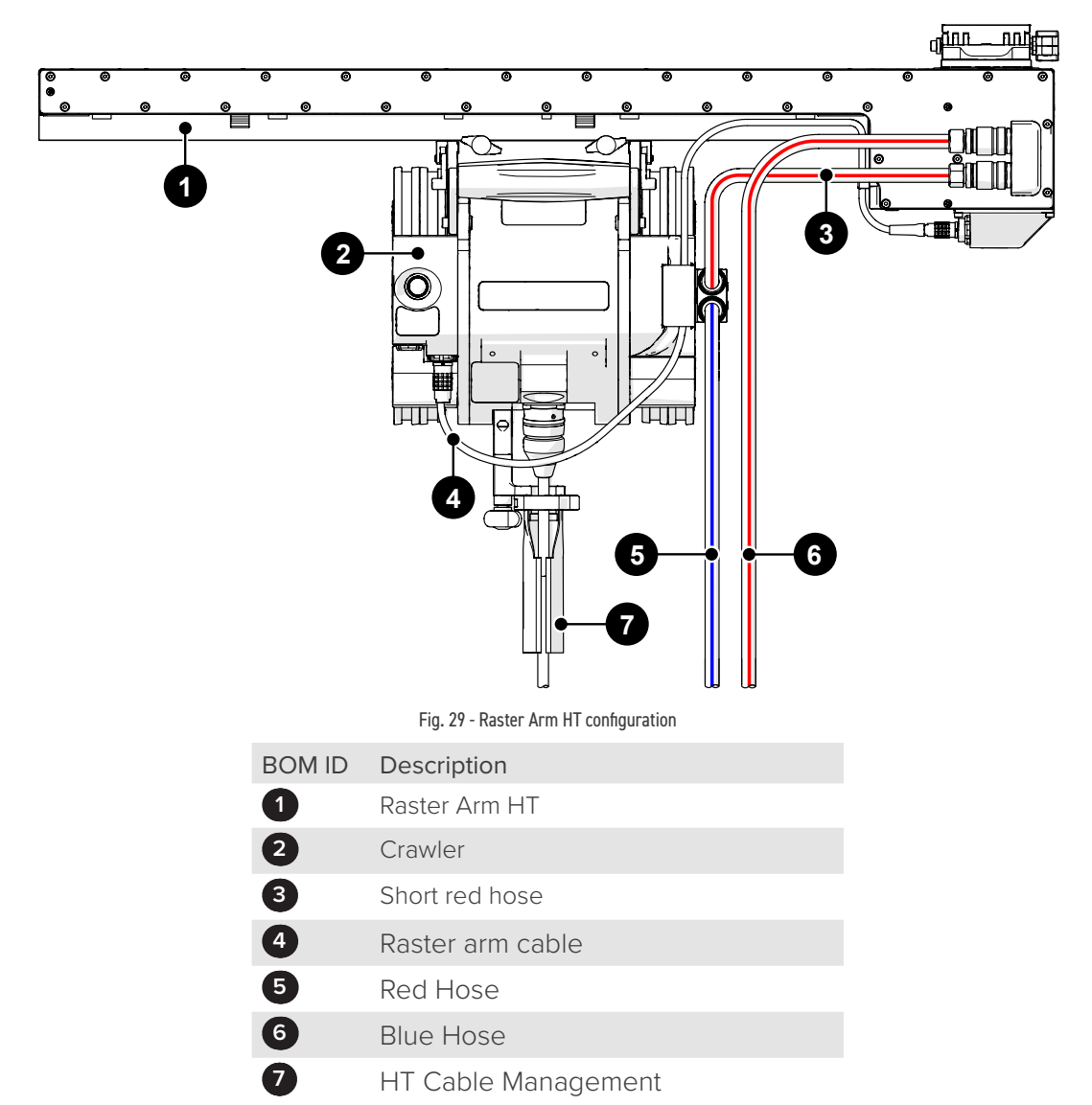

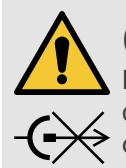

**CAUTION!** DO NOT DISCONNECT UNDER LOAD. Shut off power before connection or disconnecting. Permanent damage to electronics could occur.

- 1. Install the 1 Raster Arm HT on the 2 crawler (see Mounting a Raster Arm HT Flat or Circumferential Only on page 19 for additional details).
- 2. Connect from the 1 Raster Arm HT to the 2 crawler using the 4 raster arm cable (see "Raster Arm Cable Setup" on page 20).
- 3. Connect the 6 long red hose to either port on the 1 Raster Arm HT,
- 4. Connect the 3 short red hose to a port on the 2 crawler. Connect the opposite end to either port on the 1 Raster Arm HT.
- 5. Connect the 6 blue hose to the remaining port on the 2 crawler,
- 6. Attach the 7 HT cable management to the 2 crawler. Route the 5 red hose and the 6 blue hose through the HT cable management. (see HT Cable Management on page 23 for additional details).

TIP: (see Cooler User Manual for additional details).

## 5.2. Configurations

#### 5.2.1. Corrosion Thickness Probe Holder

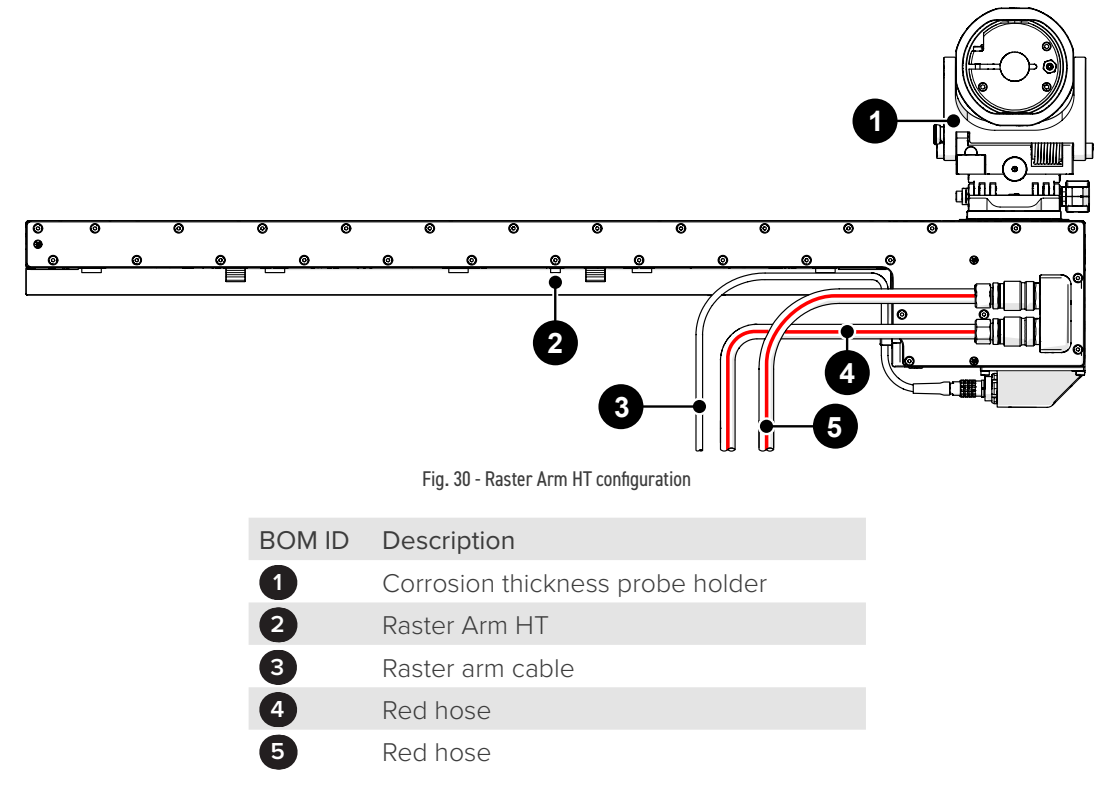

To configure a Raster Arm HT with a corrosion thickness probe holder, follow these steps (see Corrosion Thickness Probe Holder on page 32 for additional details):

- 1. Install the 1 corrosion thickness probe holder on the 2 Raster Arm HT's pivot nose.
- 2. Connect the 3 raster arm cable to the 2 Raster Arm HT and the opposite end as required.
- 3. Connect the **4 5** red hoses as required.

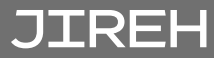

#### 5.2.2. Heavy Duty Vertical Probe Holder

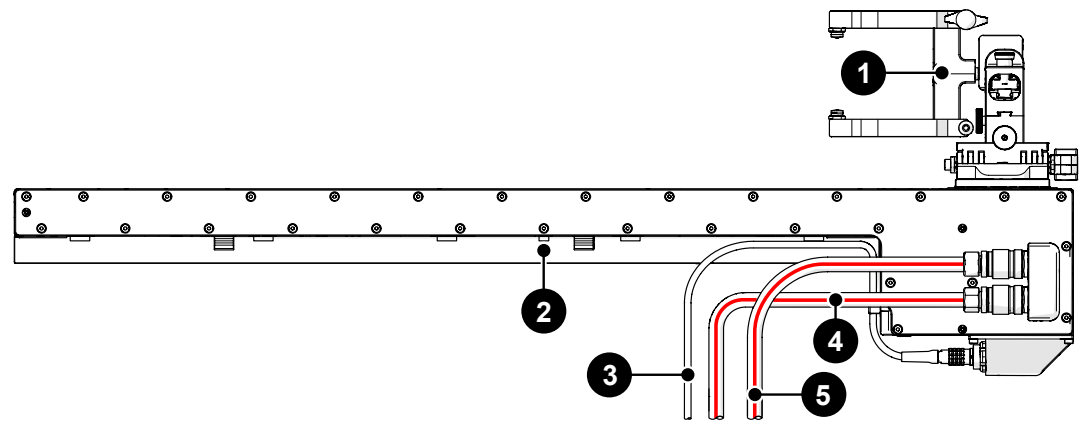

Fig. 31 - Raster Arm HT configuration

| BOM ID | Description                      |
|--------|----------------------------------|
| 1      | Heavy duty vertical probe holder |
| 2      | Raster Arm HT                    |
| 3      | Raster arm cable                 |
| 4      | Red hose                         |
| 5      | Red hose                         |

To configure a Raster Arm HT with corrosion thickness probe holder, follow these steps (see Heavy Duty Vertical Probe Holder on page 25 for additional details):

- 1. Install the 1 heavy duty vertical probe holder on the 2 Raster Arm HT's pivot nose.
- 2. Connect the 3 raster arm cable to the 2 Raster Arm HT and the opposite end as required.
- 3. Connect the **4 5** red hoses as required.

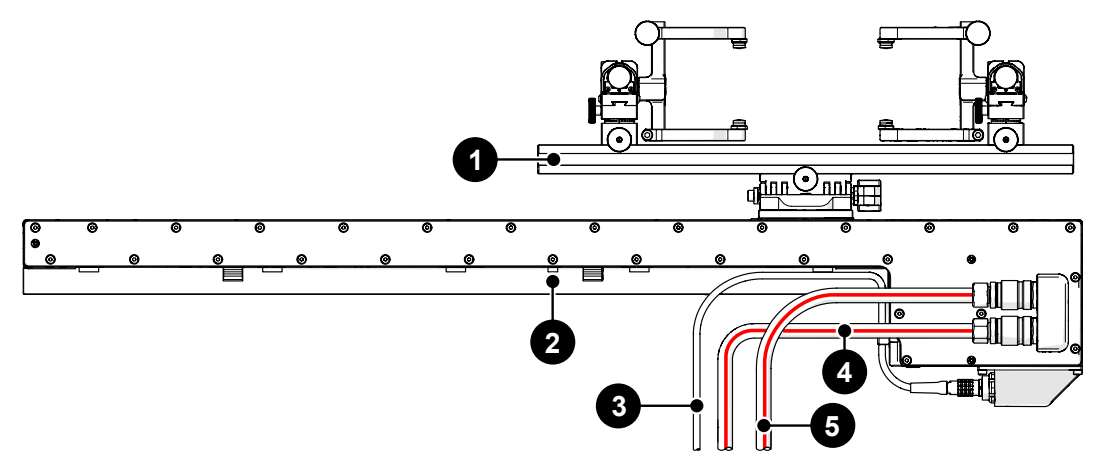

Fig. 32 - Raster Arm HT configuration

| BOM ID | Description                      |
|--------|----------------------------------|
| 1      | Heavy duty vertical probe holder |
| 2      | Raster Arm HT                    |
| 3      | Raster arm cable                 |
| 4      | Red hose                         |
| 5      | Blue hose                        |

To configure a Raster Arm HT with a dual probe holder, follow these steps (see *Dual Probe Raster Arm HT on page 30 for additional details*):

- 1. Install the 1 frame bar and vertical probe holders on the 2 Raster Arm HT's pivot nose.
- 2. Connect the 3 raster arm cable to the 2 Raster Arm HT and the opposite end as required.
- 3. Connect the **4 5** red hoses as required.

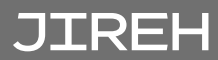

5.3. Mounting a Raster Arm HT - Flat or Circumferential Only

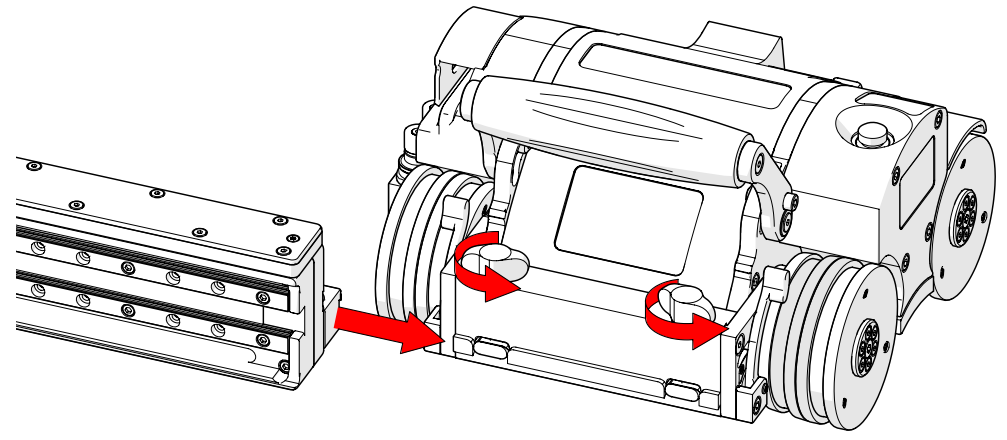

Fig. 33 - Slide onto one swivel mount

1. Loosen the two black wing knobs and slide the Raster Arm HT's mounting rail onto the dovetail jaws of the crawler (*Fig. 33*).

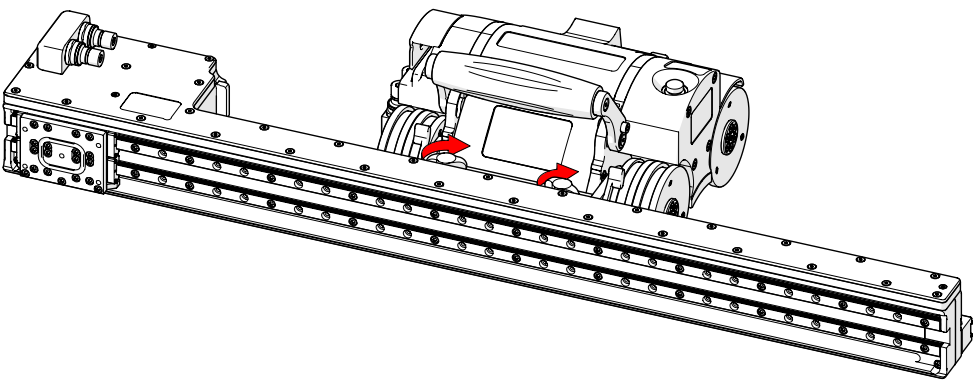

Fig. 34 - Tighten black wing knobs

2. Tighten the two black wing knobs to secure the Raster Arm HT (Fig. 34).

## 5.3.1. Raster Arm Cable Setup

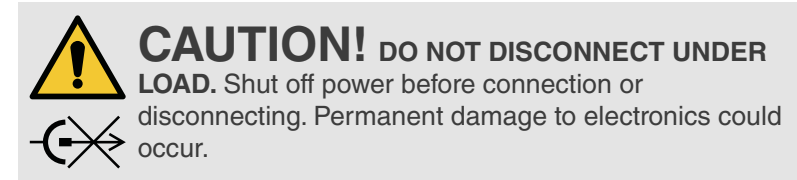

Both connectors on the Raster Arm Cable are identical and interchangeable. Plug one end of the cable to the Raster Arm HT and the opposite end is connected to the crawler.

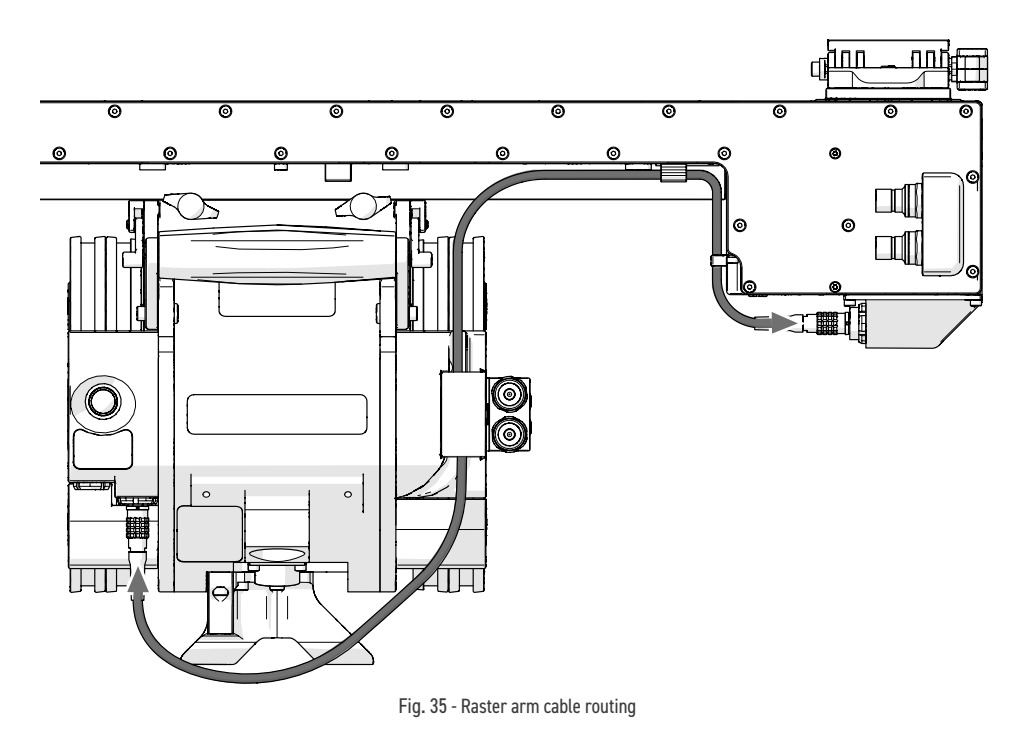

**NOTE:** Before use, inspect cable and connectors for damage. If any damage is evident, the cable must **NOT** be used. Using damaged cables may be a safety hazard and could also put other system components at risk.

1. Plug the supplied Raster Arm HT cable into the Raster Arm HT's connector (*Fig. 35*) located on the Raster Arm HT encoder housing. Press the Raster Arm HT cable into the first cable bracket on the side of the Raster Arm HT encoder housing.

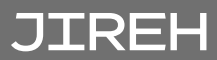

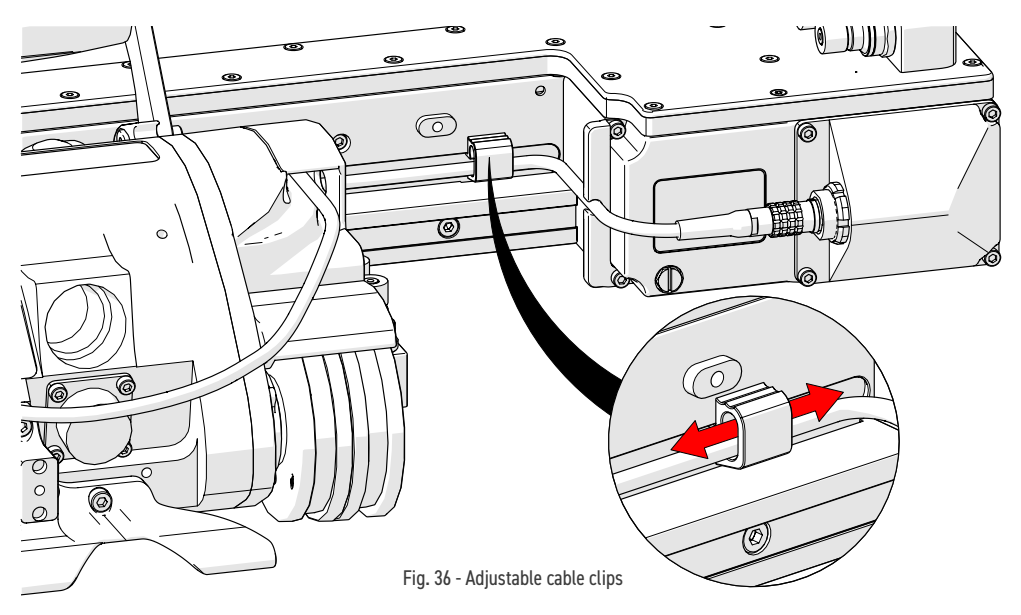

2. Route the Raster Arm cable through the cable management clips and press the clips onto the side of the Raster Arm HT (*Fig. 36*). These clips slide along the Raster Arm HT, allowing the raster arm cable to be positioned as required.

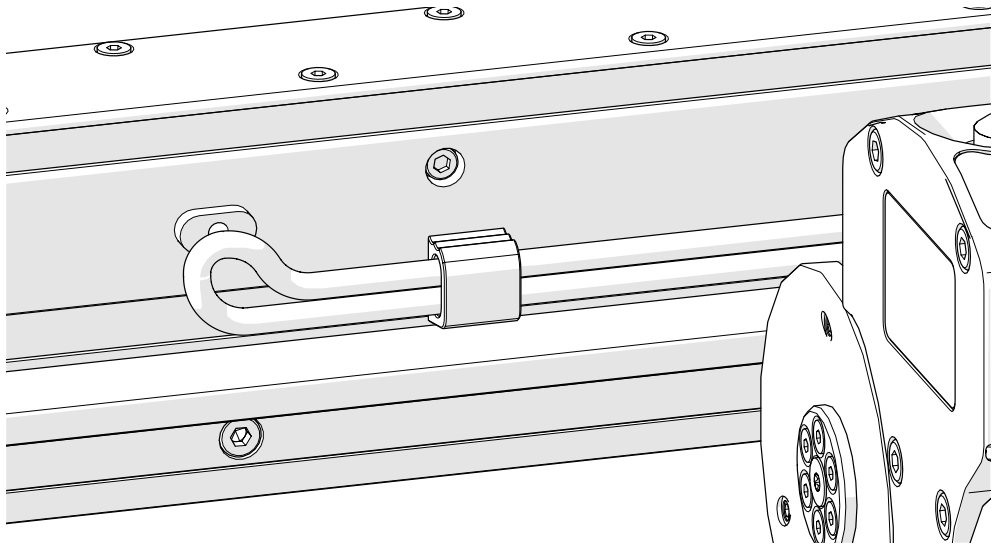

Fig. 37 - Route cable through the clip twice

The cable management clips can accommodate two cables when necessary to route excess cabling (*Fig. 37*).

## 5.3.2. Quick Connect Fitting

The quick connect fittings on the top of the Raster Arm HT provide a connection point for hose fittings.

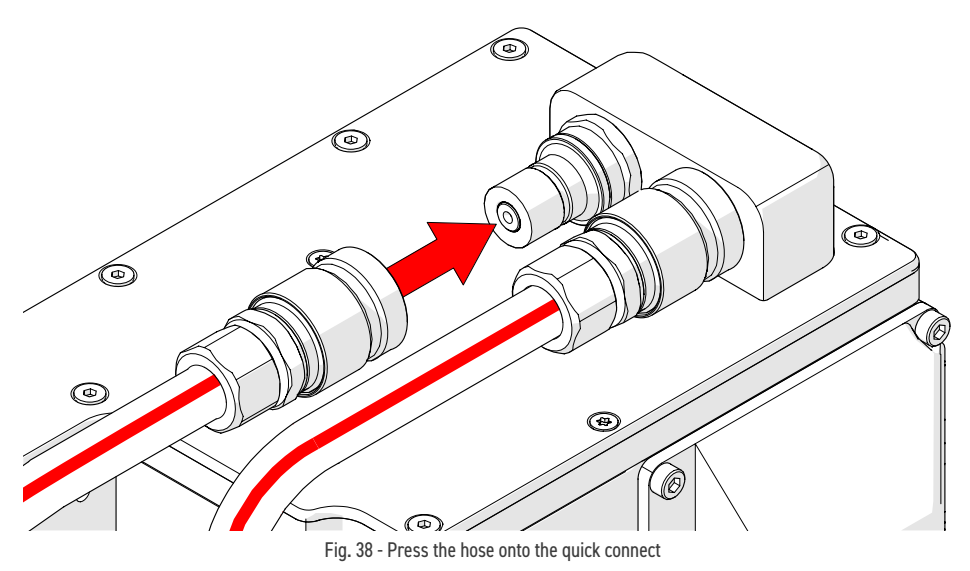

Press the hose fitting onto the quick connect to attach (Fig. 38).

TIP: The red hoses may be connected to either quick connect.

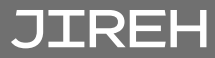

## 5.4. HT Cable Management

The HT Cable Management is offered in a variety of lengths and provides a means of bundling and protecting cables and hoses that connect to the scanner. To attach the HT Cable Management (see SKOOT HT User Manual for additional details).

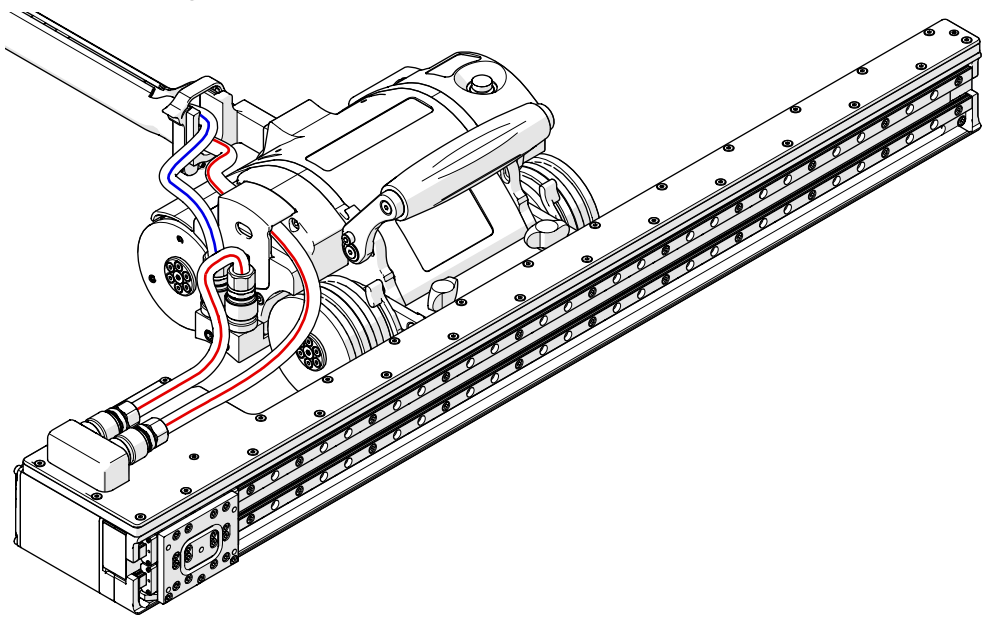

Fig. 39 - HT cable management

## 5.4.1. Hose Connection and Routing

The hoses carry coolant, which dissipates heat in the various components. The hoses **MUST** be routed through the HT cable management system.

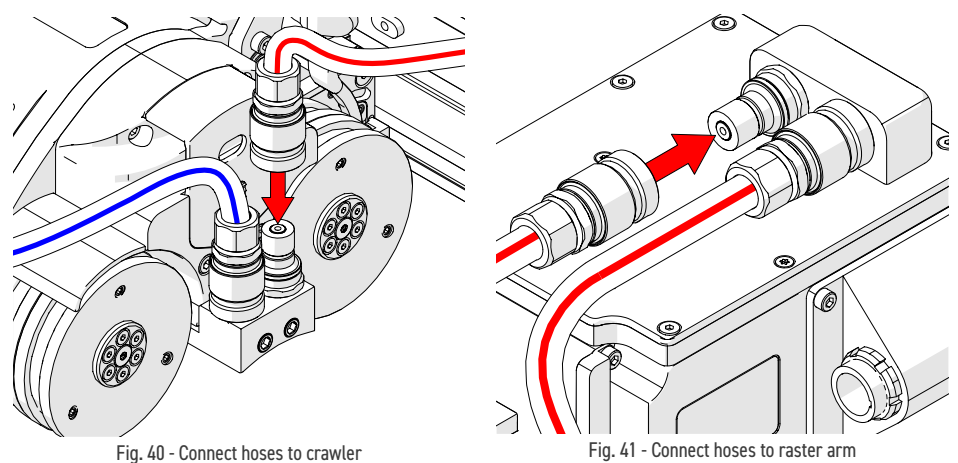

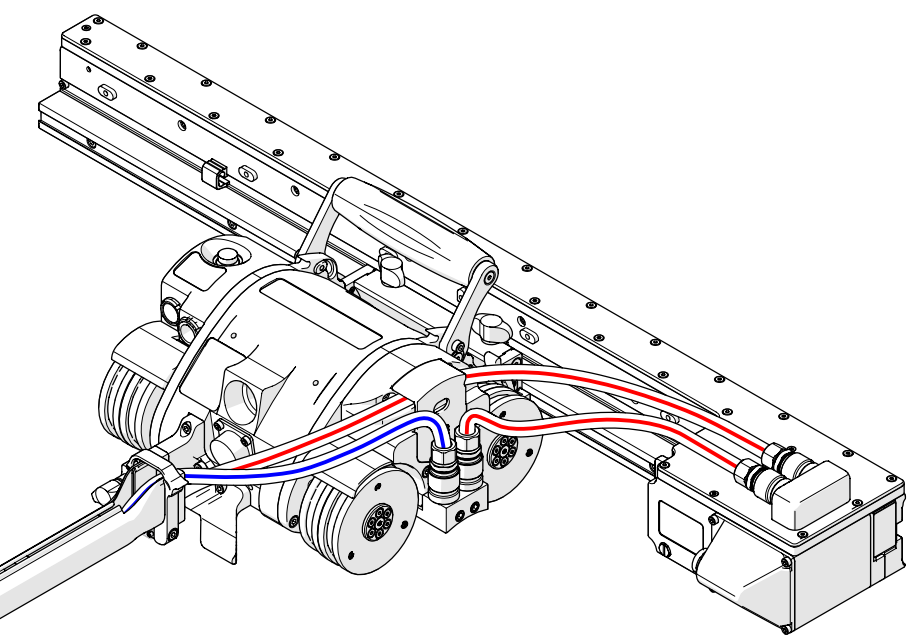

Fig. 42 - Hose routing with raster arm

To route hoses with a Raster Arm HT, follow these steps:

- 1. Connect the hose fittings to the crawler's quick connect fittings (*Fig. 40*).
- 2. Connect the hose fittings to the Raster Arm HT's quick connect fittings (Fig. 41).
- **3.** Route the hoses through the cable management system and connect them to the Cooler (*Fig. 42*).

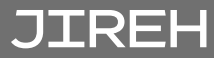

## 5.5. Probe Holders

## 5.5.1. Heavy Duty Vertical Probe Holder

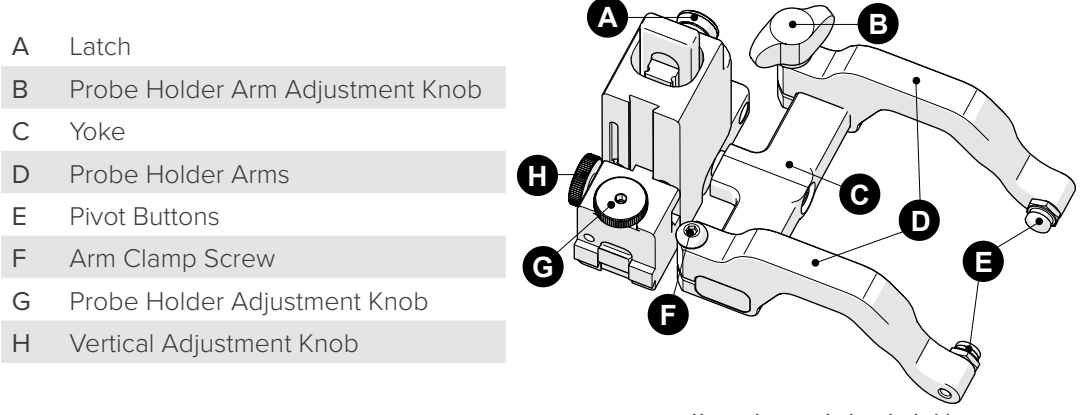

Fig. 43 - Heavy duty vertical probe holder

#### 5.5.1.1 Probe Holder Setup

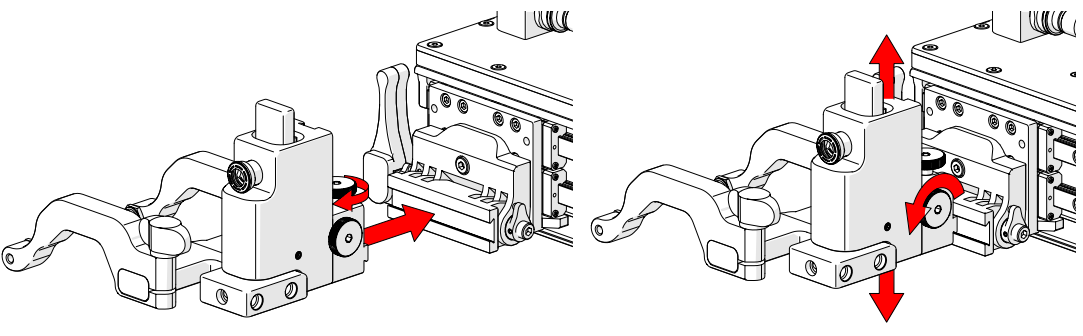

Fig. 44 - Mount probe holder to carrier

Fig. 45 - Vertical adjustment

- 1. Loosen the probe holder adjustment knob (*Fig. 44*) and mount the heavy duty vertical probe holder's dovetail jaw to the carrier.
- 2. The vertical adjustment knob (*Fig. 45*) allows the heavy duty vertical probe holder's height adjustment. This adjustment also controls the probe holder's spring tension.

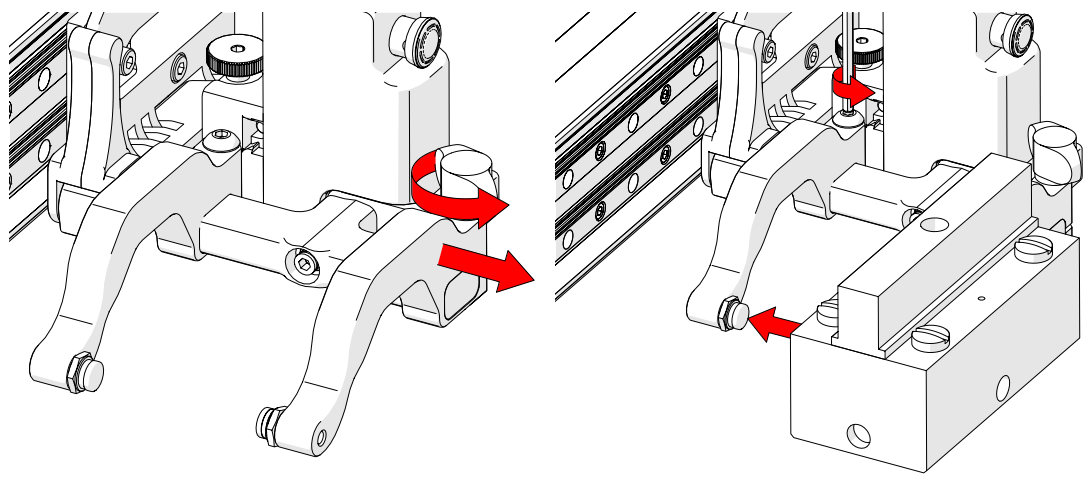

Fig. 46 - Remove outer arm

Fig. 47 - Adjust inner arm

- **3.** Loosen the probe holder adjustment knob and remove the outer probe holder arm *(Fig. 46)*.
- 4. Loosen the arm clamp screw (Fig. 47).
- 5. Place the wedge on the pivot button of the inner probe holder arm (*Fig. 46*).

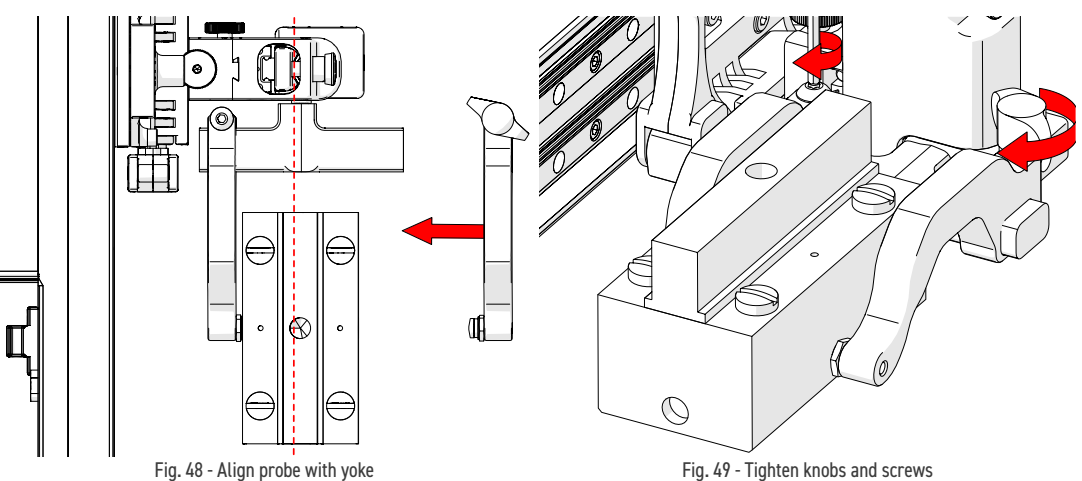

- 6. Align the middle of the wedge with the centre of the yoke (Fig. 48).
- 7. Tighten both the probe holder adjustment knob and the arm clamp screw *(Fig. 49)* while ensuring the wedge remains centred with the yoke.

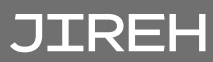

#### 5.5.1.2 Probe Holder Vertical Adjustment

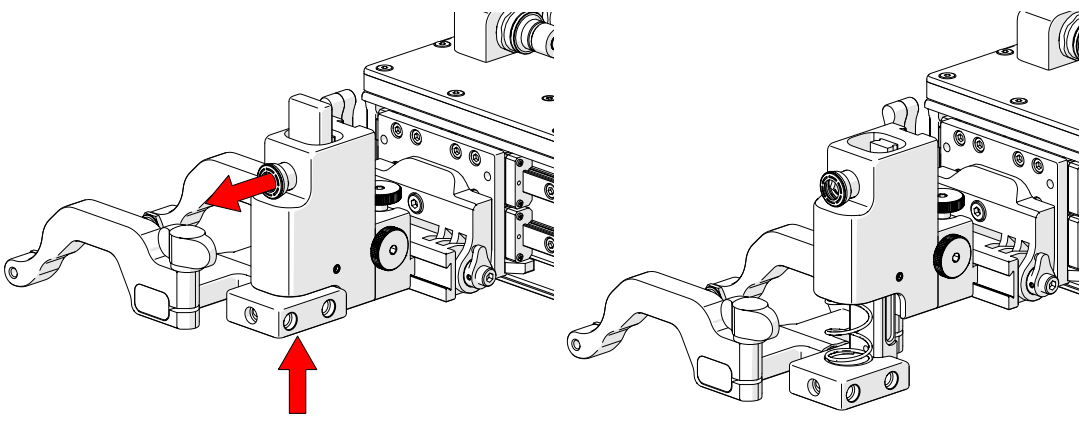

Fig. 50 - Press up and pull latch

Fig. 51 - Lowered toward scan surface

1. Gently lift the heavy duty vertical probe holder and simultaneously pull the latch (*Fig. 50*). This action will unlock the probe holder. Slowly lower the probe holder towards the scan surface (*Fig. 51*).

5.5.1.3 Probe Holder Left/Right Conversion

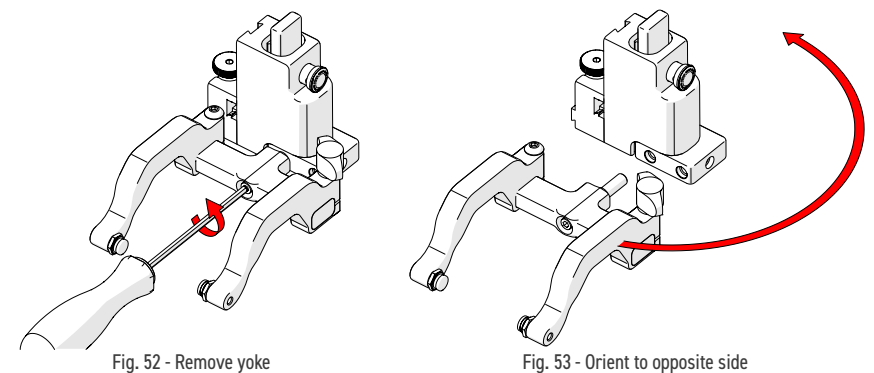

- 1. Using the supplied 3 mm driver, unscrew the yoke (Fig. 52).
- 2. Position the yoke and arms to the opposite side of the probe holder *(Fig. 53).*

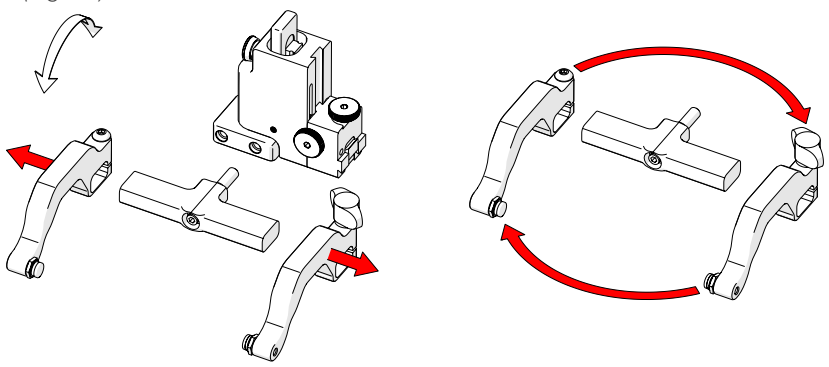

Fig. 54 - Remove probe holder arms

Fig. 55 - Reverse position around yoke

- **3.** Loosen the arm clamp screw and the probe holder arm adjustment knob allowing removal of the probe holder arms (*Fig. 54*).
- 4. Position the removed arms on the opposite sides of the yoke (Fig. 55).

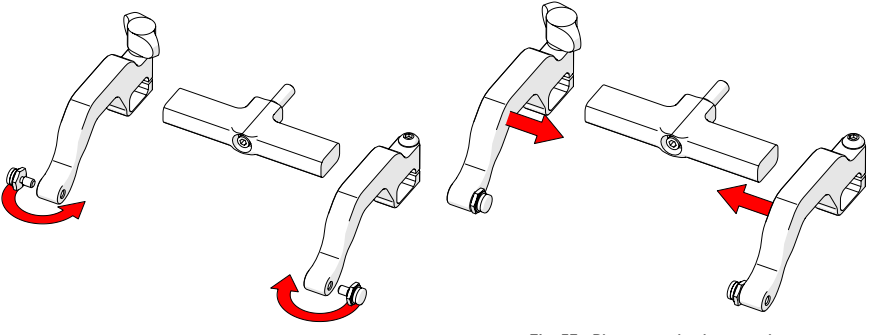

Fig. 56 - Position pivot buttons

Fig. 57 - Place arms back onto yoke

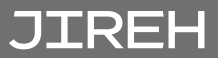

- 5. Position the pivot buttons to the inside of the probe holder arms *(Fig. 56).*
- 6. Place the probe holder arms on the yoke and tighten the arm clamp screw and probe holder adjustment knob (*Fig. 57*).
- 7. Screw the yoke to the probe holder (Fig. 58).
  - TIP: When using a standard yoke length, position the yoke in the threaded hole closest to the frame bar. When using a long yoke length, position the yoke in the threaded hole furthest from the frame bar.

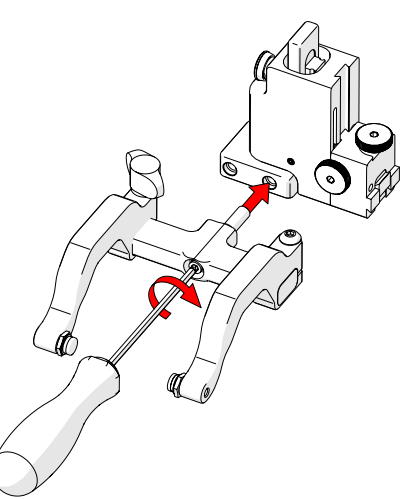

Fig. 58 - Screw into threaded hole

#### 5.5.1.4 Probe Holder 90° Adjustment

- 1. Remove the yoke using the supplied 3 mm hex driver (*Fig. 52*).
- 2. Orient the yoke to the front of the probe holder and screw the yoke into the threaded hole provided *(Fig. 59).*

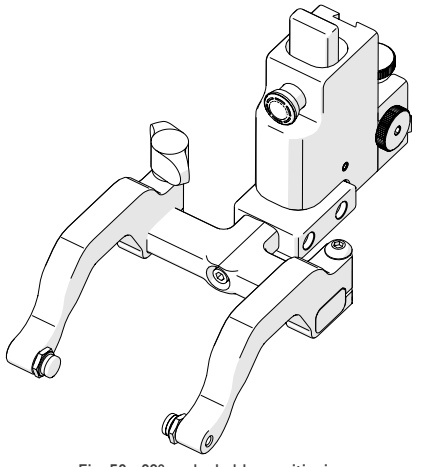

Fig. 59 - 90° probe holder positioning
#### 5.5.2. Dual Probe Raster Arm HT

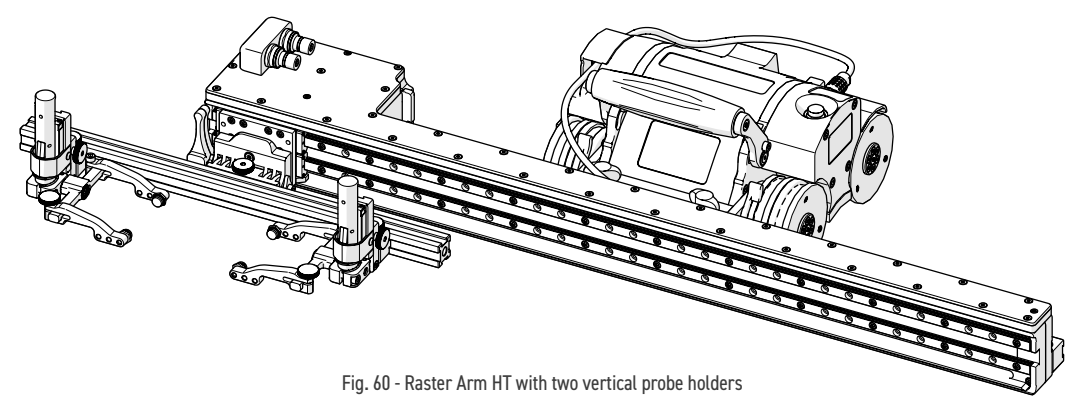

To mount two vertical probe holders to the Raster Arm HT, follow these steps:

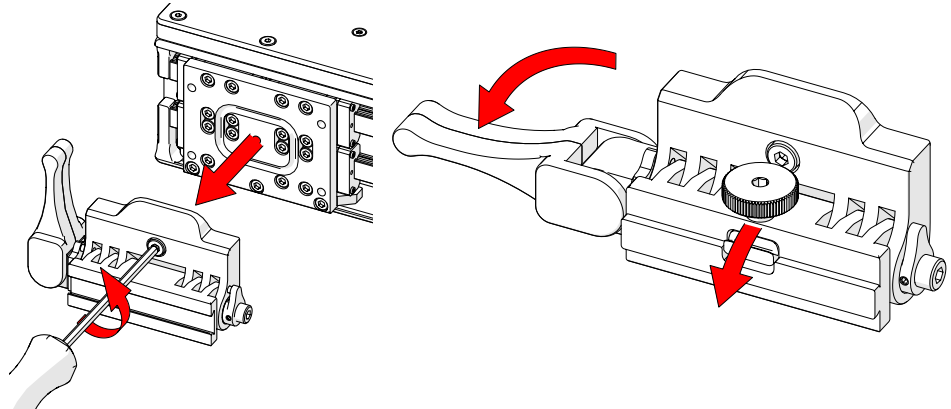

Fig. 61 - Remove pivot nose

Fig. 62 - Angle pivot nose down

**NOTE:** Do not mount in excess of 2 probe holders to the front of the Raster Arm HT.

- 1. Using the supplied 3 mm hex driver, remove the Raster Arm HT pivot nose *(female)* from the Raster Arm HT *(Fig. 61)*.
- 2. Release the side lever of the Raster Arm HT pivot nose *(male)* and angle the Raster Arm HT pivot nose downward *(Fig. 62)*.
- **3.** Mount the *(male)* pivot nose *(sold separately)* to the Raster Arm HT *(Fig. 63).*

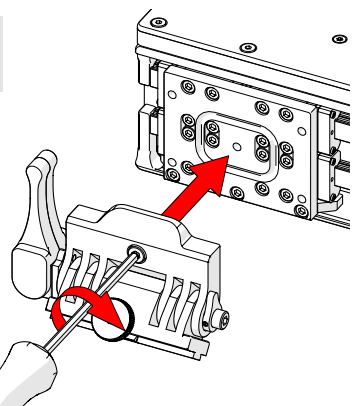

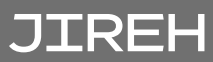

4. Mount a frame bar to the Raster Arm HT pivot nose (Fig. 64).

Fig. 64 - Mount frame bar

5. Follow the steps (see "Probe Holder Setup" on page 35) to mount and set up the vertical probe holders (Fig. 65).

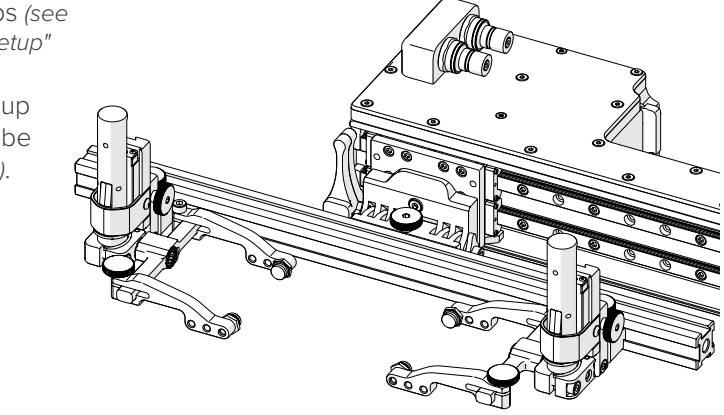

Fig. 65 - Mount probe holders

#### 5.5.3. Corrosion Thickness Probe Holder

**DANGER!** FALLING OBJECT HAZARD. It is imperative that the steps below be followed to properly set the latched height of the probe holders. If the height of the probe holders is set too low, the crawler may fall and SEVERE INJURY or DEATH could result.

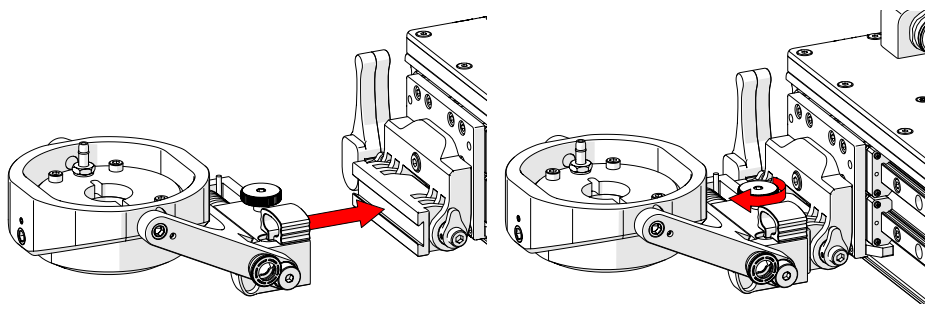

Fig. 66 - Attached to dovetail jaw

Fig. 67 - Tighten knob

- 1. Align the dovetail jaw of the corrosion thickness probe holder (*Fig. 66*) and the pivot mount of the Raster Arm HT.
- 2. Tighten the probe holder adjustment knob (Fig. 67).

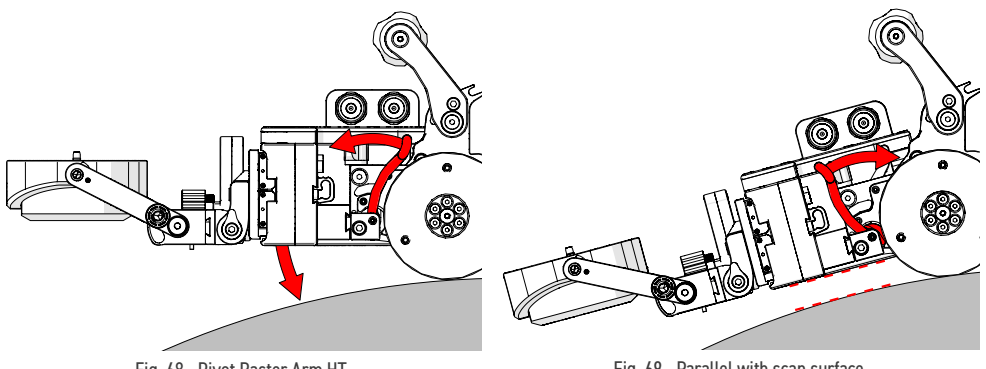

Fig. 68 - Pivot Raster Arm HT

Fig. 69 - Parallel with scan surface

- **3.** Release the two levers on the swivel mount to allow pivoting of the Raster Arm HT (*Fig. 68*).
- 4. Align the Raster Arm HT parallel with the tangent of the scan surface (Fig. 69).
- 5. Engage the swivel mount levers to lock the Raster Arm HT position (Fig. 69).

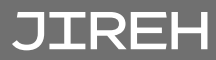

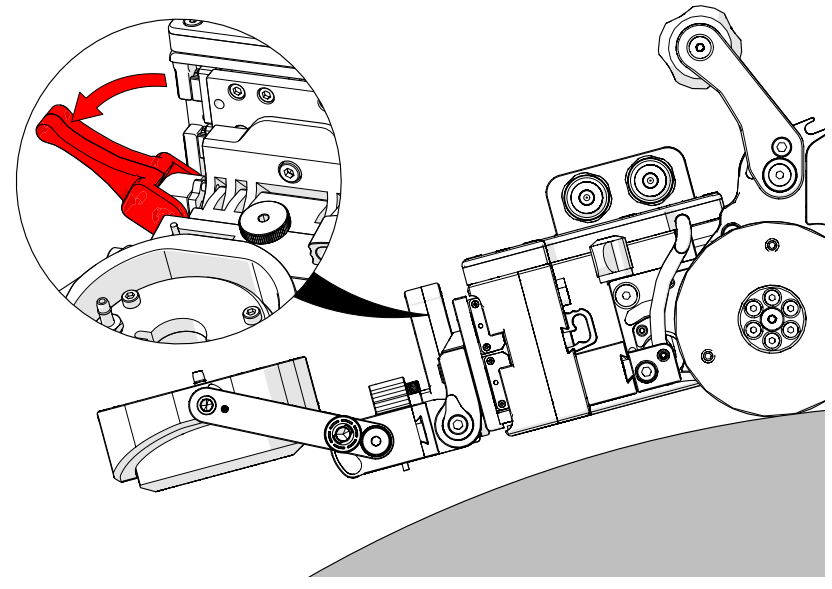

Fig. 70 - Release Raster Arm HT pivot nose latch

6. Release the Raster Arm HT pivot nose latch (Fig. 70).

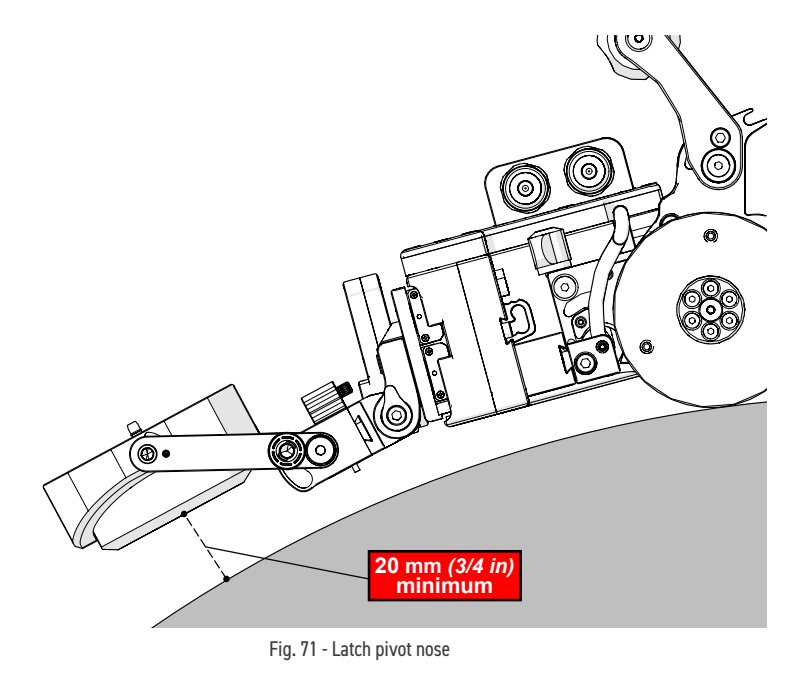

7. Lower the probe holder to roughly 20 mm (¾ in) above the scan surface (*Fig. 71*), and latch the Raster Arm HT pivot nose at this position.

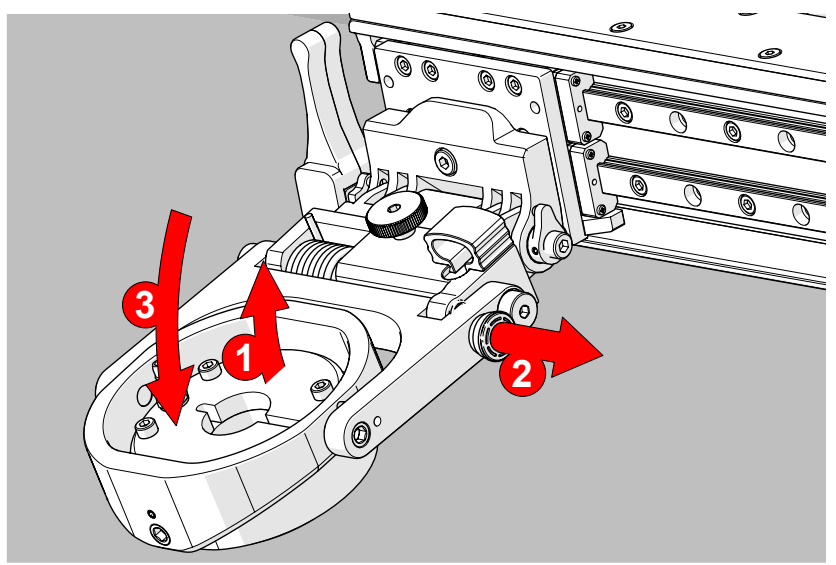

Fig. 72 - Pull probe holder latch to release corrosion thickness probe holder

- 1. Gently lift the probe holder (Fig. 72-1).
- 2. Pull the probe holder latch (Fig. 72-2).
- 3. Lower the probe holder gently to the scan surface (Fig. 72-3).

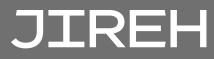

#### 5.5.4. Vertical Probe Holder

- A Latch
- B Probe Holder Adjustment Knob
- C Vertical Adjustment Knob
- D Pivot Buttons
- E Probe Holder Arms
- F Yoke
- G Probe Holder Arm Adjustment Knob
- H Transverse Adjustment Screw
- I Frame Bar

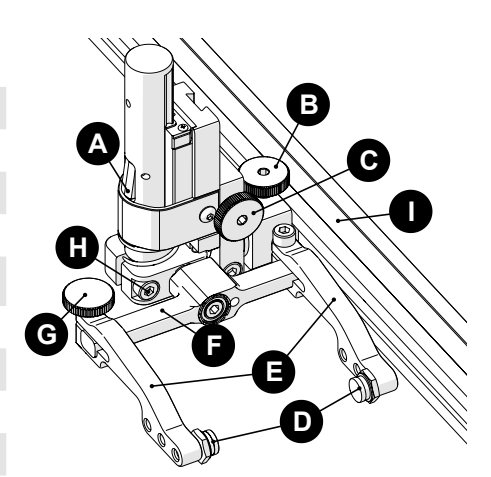

Fig. 73 - Vertical probe holder

#### 5.5.4.1 Probe Holder Setup

To mount a UT wedge in the probe holder, follow these steps

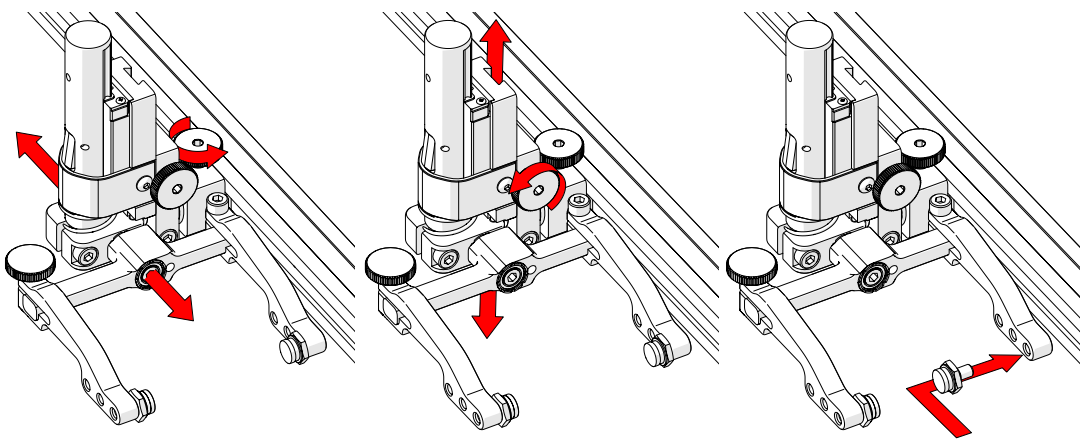

Fig. 74 - Adjust on frame bar

Fig. 75 - Vertical adjustment

Fig. 76 - Place buttons

- 1. The probe holder adjustment knob allows the probe holder to be attached to a frame bar, as well as horizontal positioning on a frame bar *(Fig. 74)*.
- 2. The vertical adjustment knob allows the vertical probe holder height adjustment (*Fig. 75*).
- **3.** Position the pivot buttons where necessary. When a narrow scanning footprint is required, use the pivot button holes closest to the yoke *(Fig. 76).*

TIP: Probe pivoting may be impeded when closer to the yoke.

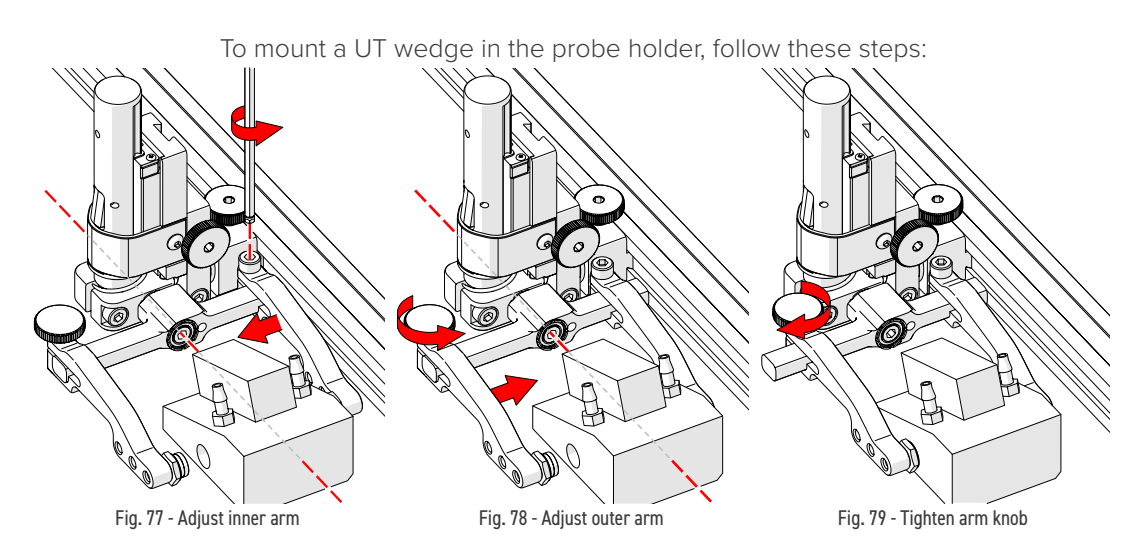

- 4. Position the wedge on the inner probe holder arm (Fig. 77).
  - **TIP**: The probe holder yoke can accommodate many different probe and wedge sizes of varying widths. It is best to centre the wedge with the yoke's pivot axis. This can reduce wedge 'rocking' when scanning. Position the inner probe holder arm accordingly (Fig. 77) using the 3 mm hex driver (Fig. 18).
- **5.** Loosen the probe holder arm adjustment knob (*Fig. 78*) and slide the probe holder arm along the yoke pinching the wedge in place.
- 6. Tighten the probe holder arm adjustment knob (Fig. 79).

#### 5.5.4.2 Probe Holder Vertical Adjustment

To adjust the probe holder vertically, follow these steps:

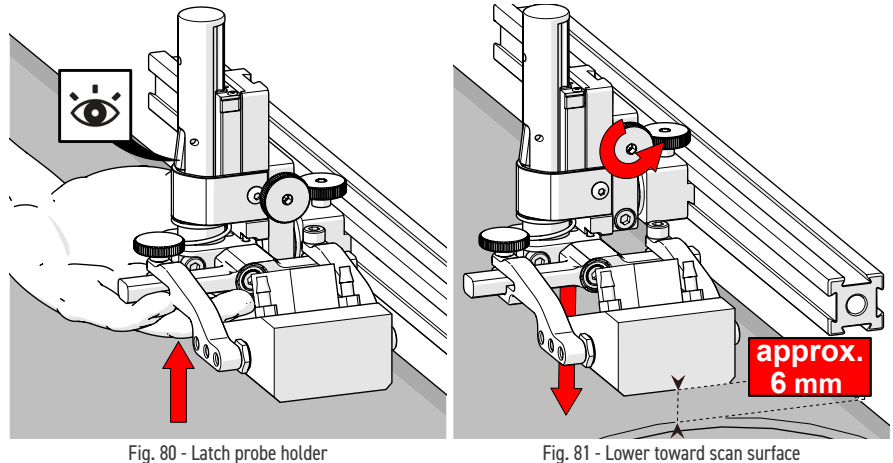

JIREH

- 1. Ensure the probe holder is in the latched, upper position. Lift the probe holder until the latch is fully exposed and snaps out to lock (*Fig. 80*).
- 2. Loosen the vertical adjustment knob and slide the probe holder down until the wedge is approximately 6 mm (½ in) above inspection surface.
- 3. Tighten the vertical adjustment knob (Fig. 81).

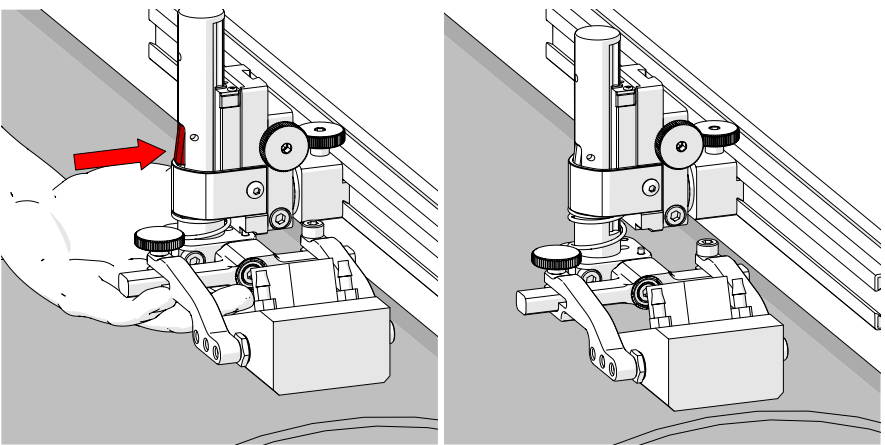

Fig. 82 - Press latch button

Fig. 83 - Lower toward scan surface

4. Lift the yoke slightly and press the latch button (*Fig. 82*), then slowly lower towards scanning surface to apply spring pressure to the wedge (*Fig. 83*).

**TIP**: If less spring force is desired, refer to step 2 and place the wedge approximately 20 mm (¾ in) above the inspection surface.

#### 5.5.4.3 Probe Holder Transverse Adjustment

To adjust the probe holder's transverse angle, follow these steps:

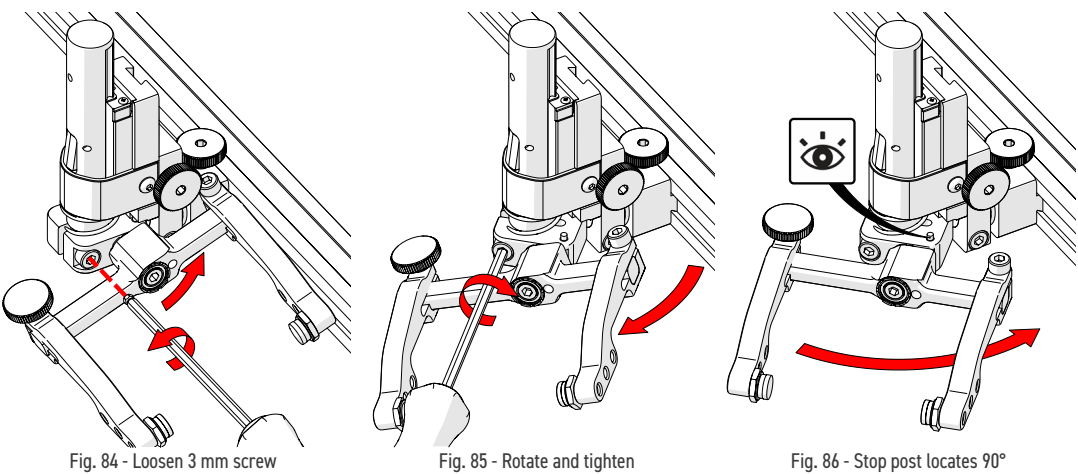

- 1. Ensure the probe holder is in the latched, upper position (Fig. 80).
- 2. Using the supplied 3 mm hex driver loosen the transverse adjustment screw (*Fig. 84*) and rotate the yoke about the vertical shaft achieving the desired angle.
- 3. Tighten the transverse adjustment screw (Fig. 85).

To return the transverse adjustment to neutral (90°). The probe holder must be in the latched, upper position (*Fig. 80*). Rotate the yoke until the stop post contacts the base of the probe holder (*Fig. 86*). Then tighten the transverse adjustment screw.

#### 5.5.4.4 Probe Holder Longitudinal Adjustment

To adjust the probe holder's vertical angle for longitudinal scanning, follow these steps:

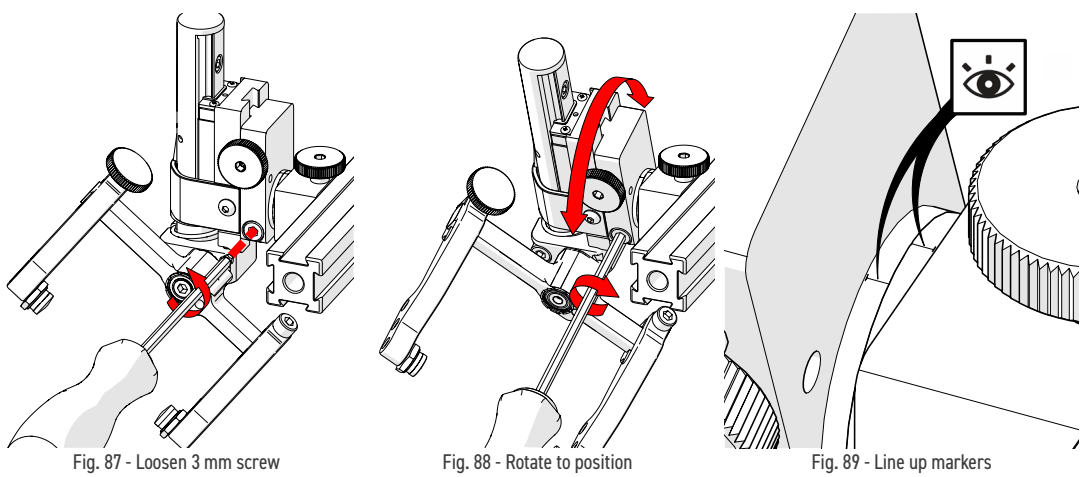

- 1. Ensure the probe holder is in the latched, upper position (Fig. 80).
- **2.** Using the supplied 3 mm hex driver (*Fig. 18*), loosen the longitudinal adjustment screw (*Fig. 87*).
- **3.** Rotate the main body of the probe holder until it is at the desired angle *(Fig. 88).*
- 4. Tighten the longitudinal adjustment screw (Fig. 88).

To return the longitudinal adjustment to neutral (90°). Line up the longitudinal adjustment indicator markers *(Fig. 89)*.

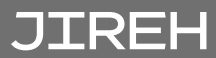

#### 5.5.4.5 Probe Holder Left/Right Conversion

To reverse the probe holder, follow these steps:

NOTE: To perform this operation, the 1.5 mm hex wrench (Fig. 21) is required.

- 1. Ensure the probe holder is in the latched, upper position (Fig. 80).
- 2. Using the supplied 3 mm hex driver, unscrew the yoke pivot screw and remove the yoke (*Fig. 90*).
- **3.** Loosen the probe holder arm adjustment knob and the arm clamp screw. Slide the probe holder arms off the yoke (*Fig. 91*).

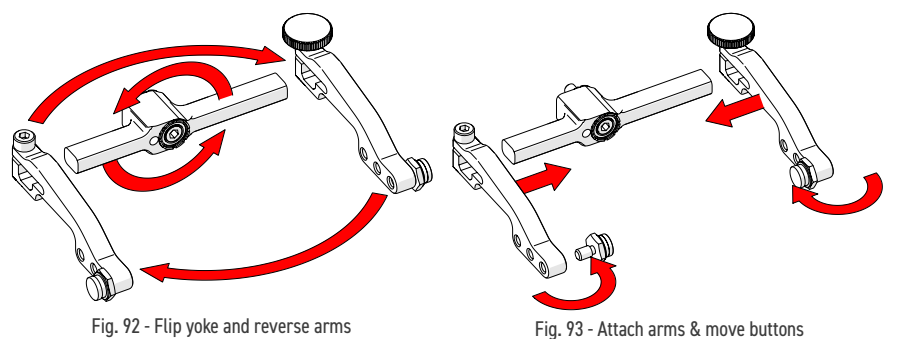

- 4. Flip the yoke 180° and reverse the probe holder arms (Fig. 92).
- 5. Place the pivot buttons on the inside of the probe holder arms (*Fig.* 93) using a 3/8 in wrench (*Fig.* 19).

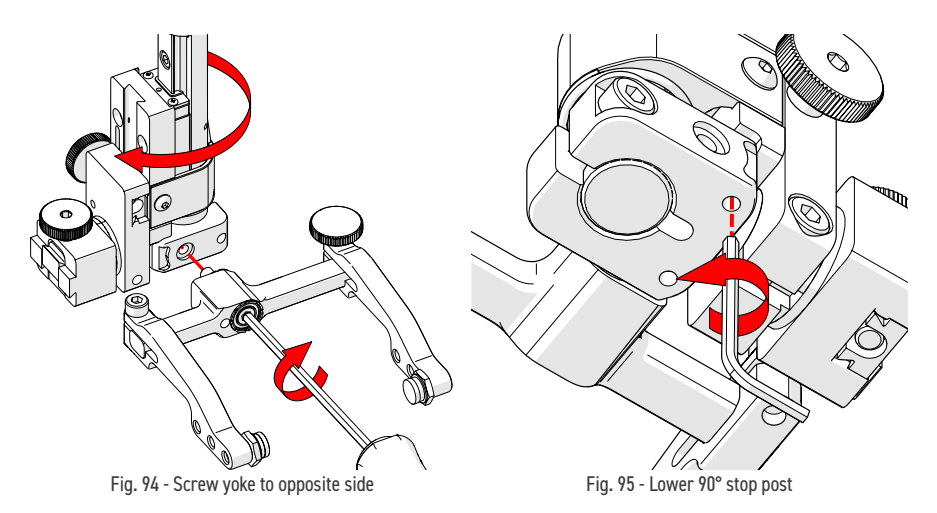

6. Mount the yoke to the opposite side of the base using the supplied 3 mm hex driver (*Fig. 94*).

**TIP**: Keep the yoke level with the base to ensure no conflicts with the plunger/ set screw attached to the yoke.

7. Locate the recessed M3 screw on the bottom of the probe holder. Unscrew the stop post using a 1.5 mm hex wrench (*Fig. 21*) until it has cleared all obstructions. Do not remove the stop post (*Fig. 95*).

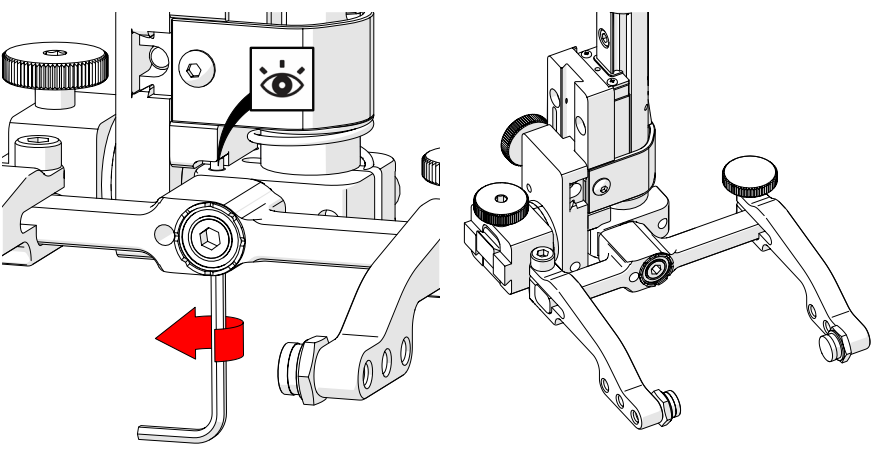

Fig. 96 - Raise opposite 90° stop post

Fig. 97 - Reversed probe holder

**8.** Raise the stop post on the opposite side until the side of the post contacts the 90° stop point on the probe holder's base (*Fig. 96*).

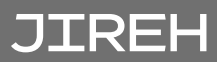

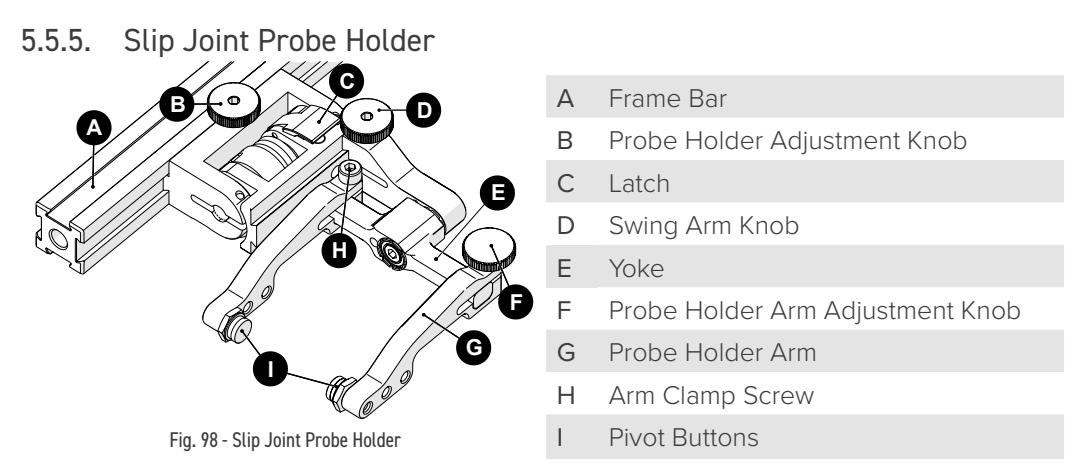

#### 5.5.5.1 Probe Holder Setup

To mount a UT wedge in the probe holder, follow these steps:

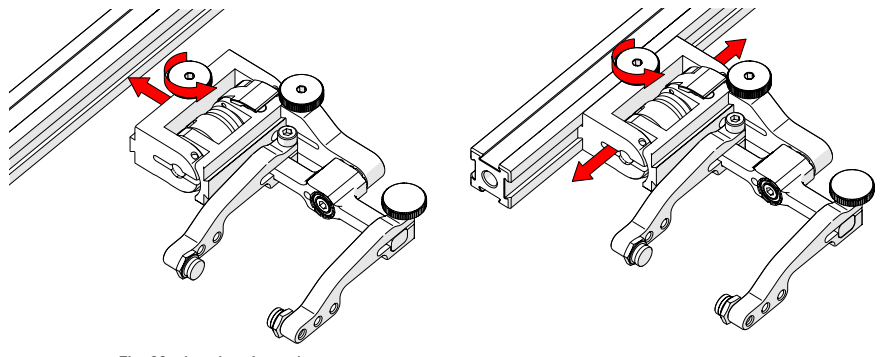

Fig. 99 - Attach to frame bar

Fig. 100 - Adjust on frame bar

- 1. Rotate the probe holder adjustment knob and attach the probe holder to a frame bar (*Fig. 99*).
- 2. Use the probe holder adjustment knob to position the probe holder along the frame bar (*Fig. 100*).

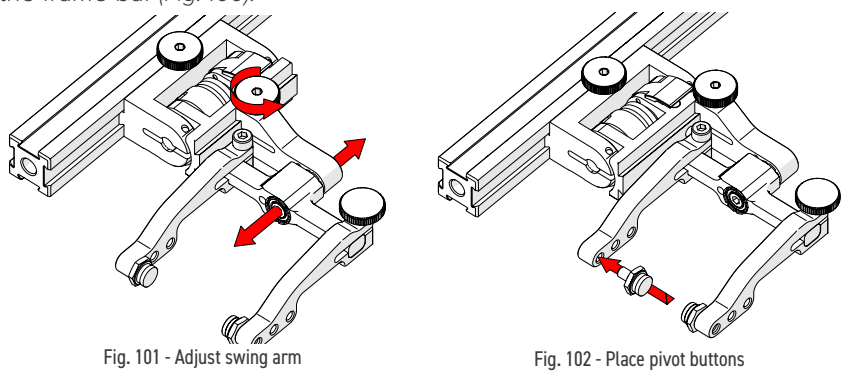

PAGE 41 of 71

3. Use the swing arm knob to position the swing arm (Fig. 101).

**TIP**: The swing arm is typically used to adjust TOFD center to center distance relative to the phased array probes on a four probe configuration.

**4.** Using the supplied 3/8 in wrench, place the pivot buttons (*Fig. 102*) farthest from the yoke for maximum wedge clearance.

**TIP**: If narrow scanning footprint is required, use pivot button holes closest to the yoke. Wedge pivoting may be impeded when closer to the yoke.

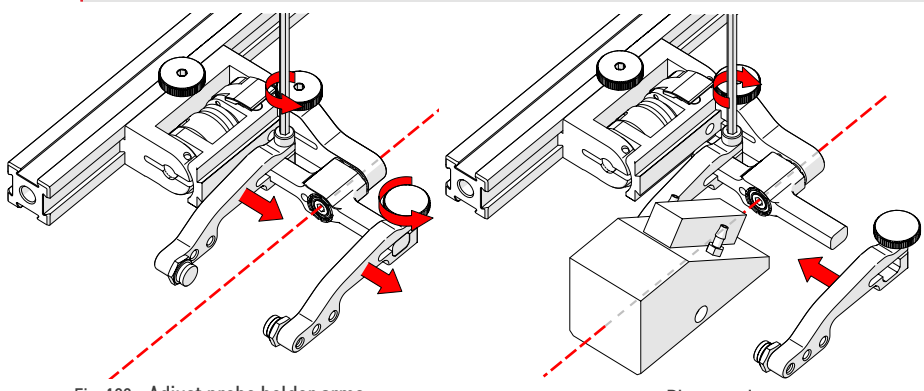

Fig. 103 - Adjust probe holder arms

Fig. 104 - Place wedge

- **5.** Loosen the probe holder arm adjustment knob (*Fig. 103*) and remove the outer probe holder arm from yoke.
- 6. Adjust the inner probe holder arm as required to best centre the probe on the yoke's pivot axis (*Fig. 103*).

**TIP**: The probe holder yoke can accommodate many different probe and wedge sizes of varying widths. It is best to centre the wedge with the yoke's pivot axis to reduce wedge tipping when scanning. Position the inner probe holder arm accordingly with the centre of the yoke (Fig. 103).

- 7. Position the wedge on the inner probe holder arm (*Fig. 104*).
- **8.** Slide the outer probe holder arm along the yoke pinching the wedge in place.
- **9.** Tighten the probe holder arm adjustment knob (*Fig. 105*).

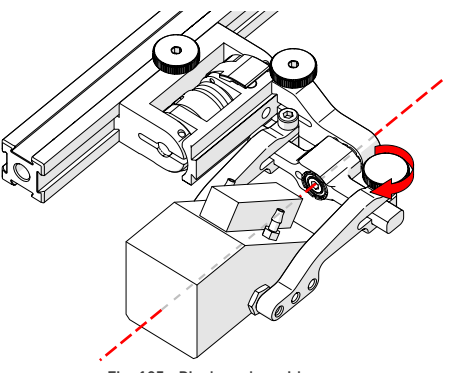

Fig. 105 - Pinch wedge with arm

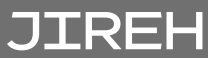

#### 5.5.5.2 Probe Holder Adjustment

To adjust the probe holder, follow these steps:

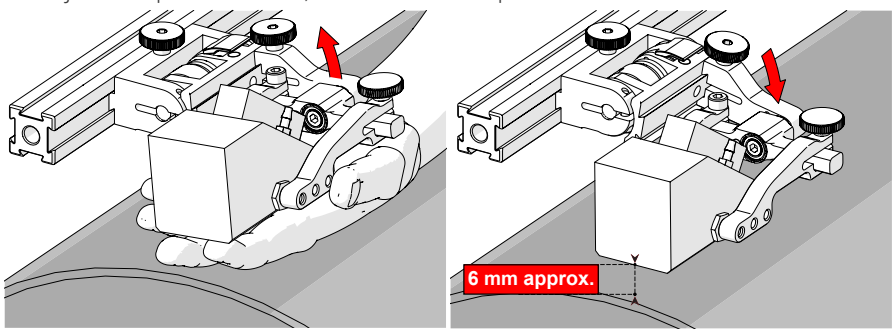

Fig. 106 - Lift to latched position

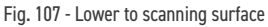

- 1. Ensure the probe holder is in the latched, upper position (*Fig. 106*). If the probe holder is already latched, it will only move within the slip joint adjustment range and have no spring tension.
- 2. Push the probe holder yoke down toward the inspection surface until the wedge is approximately 6 mm (½ in) above the inspection surface (Fig. 107).

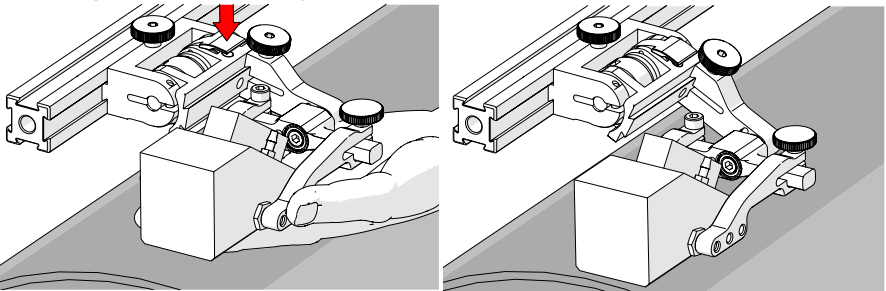

Fig. 108 - Lift and press latch button

Fig. 109 - Spring loaded scan position

- **3.** Lift the probe slightly and press the latch button (*Fig. 108*) to apply spring pressure to the wedge.
- 4. Gently lower probe holder and wedge to the scanning surface (Fig. 109).

#### 5.5.5.3 Probe Holder Force Adjustment

It is possible to adjust the tension of the probe holder spring.

**NOTE:** To perform this operation, the 2 mm hex wrench (Fig. 22) and 3 mm hex wrench (Fig. 18) are required.

| Light  | 1 kg | 2 lb | When configured correctly, these settings exert the indicated spring |
|--------|------|------|----------------------------------------------------------------------|
| Medium | 2 kg | 4 lb | force on the Probe.                                                  |
| Heavy  | 3 kg | 6 lb |                                                                      |

To adjust the probe holder's force, follow these steps:

NOTE: Do not perform this operation on the scanning surface.

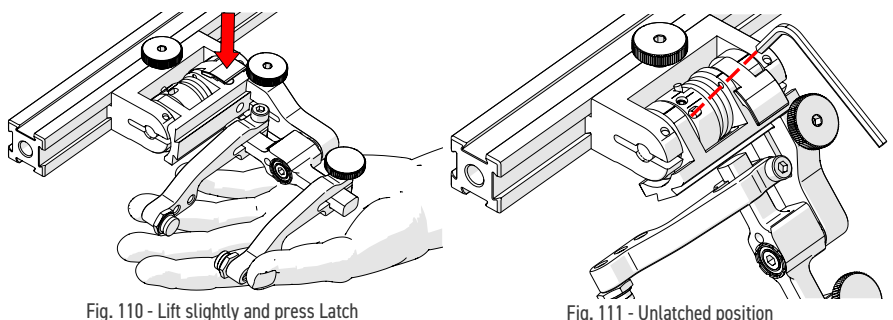

Fig. 111 - Unlatched position

- 1. Ensure the probe holder is in the upright latched position (Fig. 106).
- 2. Lift the probe holder slightly and press the latch button (Fig. 110) to release the probe holder the full 45° degrees.
- 3. Insert the short arm of a 3 mm hex wrench into the 3 mm slot (Fig. 111).

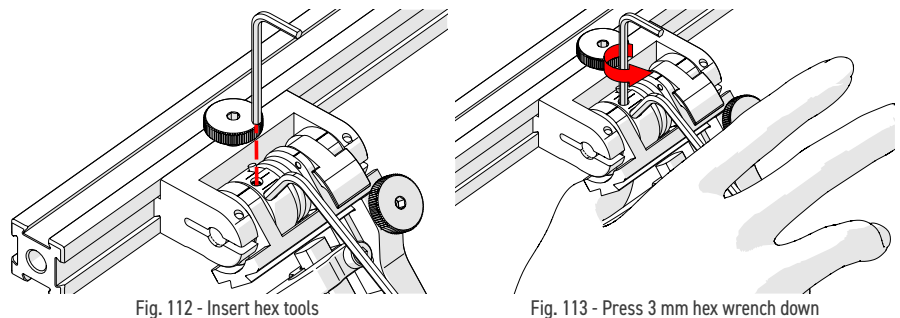

- 4. Place the 2 mm hex wrench into the force adjustment screw (Fig. 112).
- 5. Lightly press the long arm of the 3 mm hex wrench down. Using the 2 mm hex wrench, loosen the force adjustment screw but do not remove it (Fig. 113).
- 6. Gently apply pressure on the long leg of the 3 mm hex wrench until the force adjustment marker lines up with the desired spring tension. While keeping the markers in line, tighten the force adjustment screw.

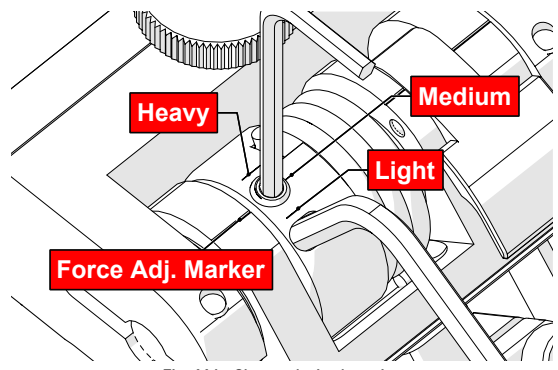

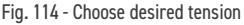

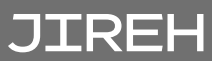

#### 5.5.5.4 Slip Joint Probe Holder Left/Right Conversion

To reverse the probe holder, follow these steps:

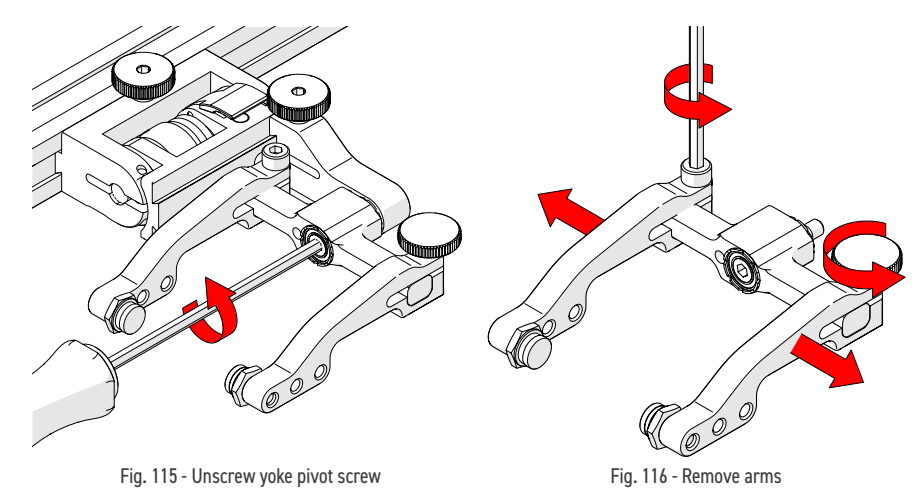

- 1. Unscrew the yoke from the swing arm (Fig. 115).
- **2.** Loosen the probe holder arm adjustment knob and arm clamp screw. Slide the arms from the yoke (*Fig. 116*).

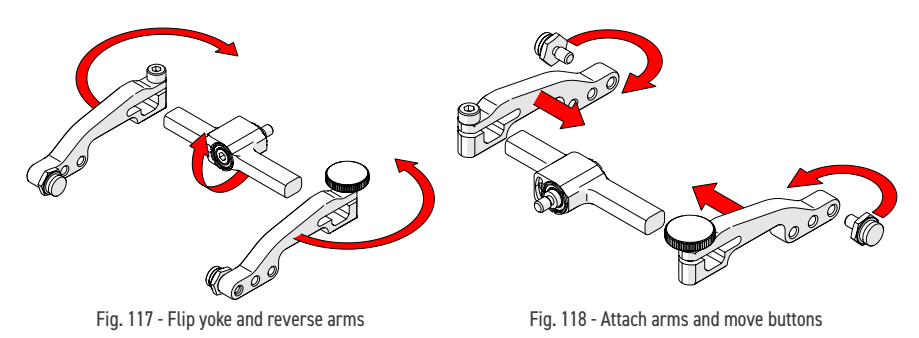

- 3. Flip the yoke 180° and reverse the probe holder arms (Fig. 117).
- **4.** Place the pivot buttons on the inside of the probe holder arms (*Fig. 118*) using a 3/8 in wrench (*Fig. 19*). Slide the arms onto the yoke and tighten the probe holder arm adjustment knob and the arm clamp screw.

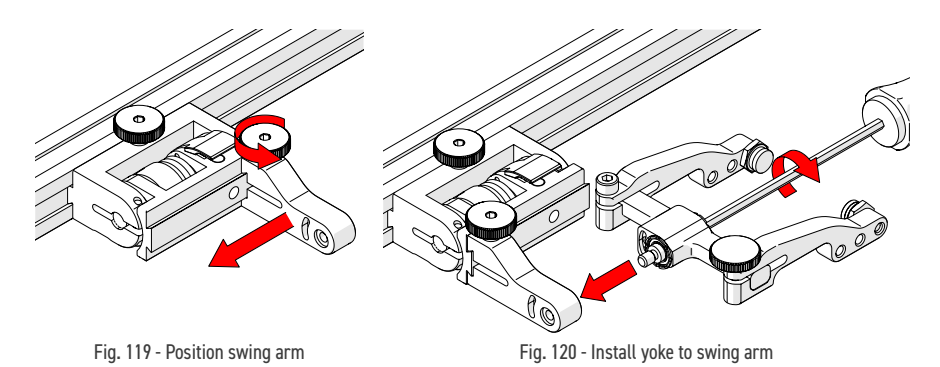

- **5.** Loosen the swing arm knob and slide the swing arm to the opposite end of the probe holder bracket *(Fig. 119)* or preferred position. Tighten the swing arm knob.
- 6. Using the 3 mm hex driver, screw the yoke pivot screw into the opposite side of the probe holder swing arm (*Fig. 120*). Ensure the yoke is level to avoid issues with the plunger/set screw.

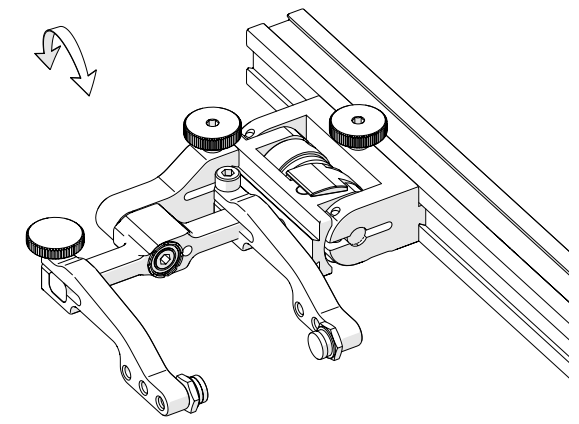

Fig. 121 - Reversed probe holder

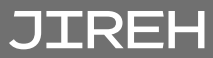

# OPERATION

Refer to the SKOOT HT user manual for preparation, use and operation of the SKOOT HT. Powering up the SKOOT HT system with the Raster Arm HT connected will activate the Raster Arm HT and various Raster Arm HT control screens described below.

Refer to the **COOLER** user manual for the **COOLER** preparation, use and operation. Ensure the **COOLER** is connected to the Raster Arm HT and is cycling fluid before placing it on any high temperature surface.

#### 6.1. System Startup

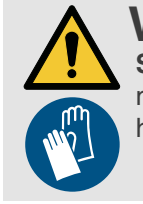

**WARNING!** HOT SURFACE. The SKOOT HT crawler may reach temperatures that may cause burns if contacted with bare skin. Wear heat resistant safety gloves when handling.

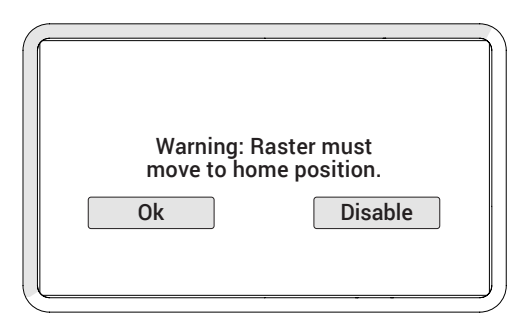

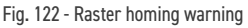

When a Raster Arm HT is detected, a warning will appear (*Fig. 122*), indicating the carriage must move to the home position. Ensure the Raster Arm HT and carriage are free of interference. If an obstruction is present, touch **Disable**. The Raster Arm HT will be disabled until the system is restarted.

While the Raster Arm HT performs the homing procedure, the **Homing Raster** screen will be displayed.

Once the system is initialized, the **Jog Mode** screen will appear *(see "Jog and Latched Jog Mode" on page 48)*. The system is now ready for operation.

# 6.2. Jog and Latched Jog Mode

With the Raster Arm HT connected to the SKOOT HT, additional controls are included within the Jog and Latched Jog modes (*Fig. 123*).

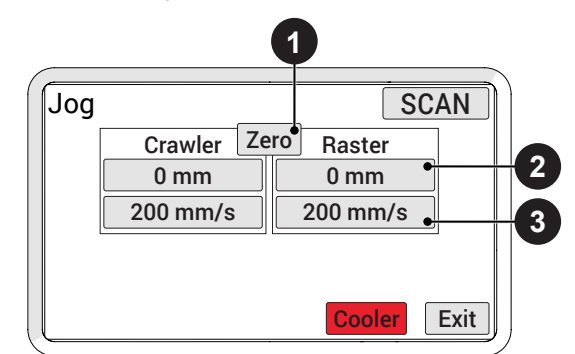

Fig. 123 - Button identification

| 1                           | Zero Button                                                                                                    | Sets the current position to zero.                                                                                                    |  |
|-----------------------------|----------------------------------------------------------------------------------------------------|----------------------------------------------------------------------------------------------------|--|
| 2 Raster Position<br>Button | Raster Position<br>Button                                                                                                    | Displays the current position of the Raster Arm HT.<br>Press to set the position to any value using the <b>Edit</b><br>screen. When the position is modified, the position will<br>be modified for all other system modes.                                                                              |  |
|                             | <b>NOTE:</b> This function only zeroes the number displayed<br>on the handheld controller. It does not zero the<br>position used in the data acquisition instrument. |                                                                                                    |  |
| 3                           | Raster Rate Button                                                                                                    | Displays the current maximum rate for the selected<br>speed mode. Press to set the maximum rate using<br>the <b>Edit</b> screen. The movement commanded by the<br>joysticks will be limited to the indicated rate. When a<br>rate is modified, the rate will be modified for all other<br>system modes. |  |

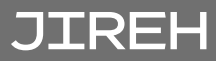

## 6.3. 2 Axis Scan Mode

The 2 axis scan mode allows scanning to be performed using the crawler as one axis of movement and a Raster Arm HT module as the second axis of motion.

**NOTE:** 2 axis scan mode will not be available unless the Raster Arm HT module is connected.

#### 6.3.1. 2 Axis Scan Setup Screen

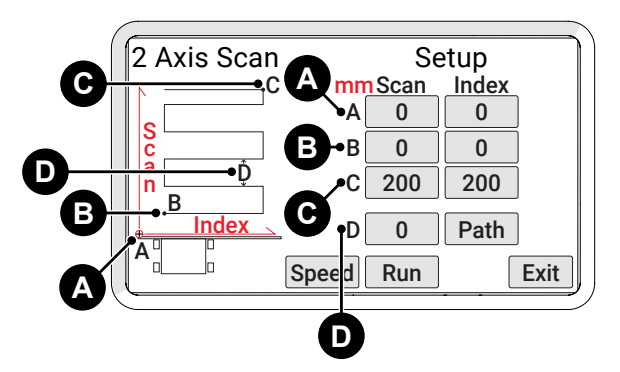

Fig. 124 - 2 axis scan setup

The **2 Axis Scan Setup** screen is used to program the desired scan pattern the system will use.

Each **A**, **B**, **C**, **D**, point and setting in the diagram on the left side of the screen corresponds to a coordinate entry button on the right side of the screen.

| Point A   | The current position of the crawler and index axis. The <b>A</b> position may also be set while in the Jog Modes.                               |
|-----------|----------------------------------------------------------------------------------------------------|
| Point B   | The start point of the scan grid. The system will move the scanner and index axis from the $\bf{A}$ point to this point at the start of a scan. |
| Point C   | The finish point of the scan grid.                                                                                                    |
| Setting D | The distance the system will advance after each sweep.                                                                                          |

TIP: Scan determines the crawler movement.

**TIP**: Index determines the Raster Arm HT movement.

A typical operation begins at the **A** position and moves to the **B** position. Scanning begins at the **B** position and scans using the increment distance **D** until the **C** position is reached. NOTE: For maximum motion flexibility, negative values are allowed when setting the current or target positions of a motion axis. For an axis that has mechanical constraints, such as a Raster Arm, setting the current position also shifts the limits for the minimum and maximum allowable target positions for the axis.

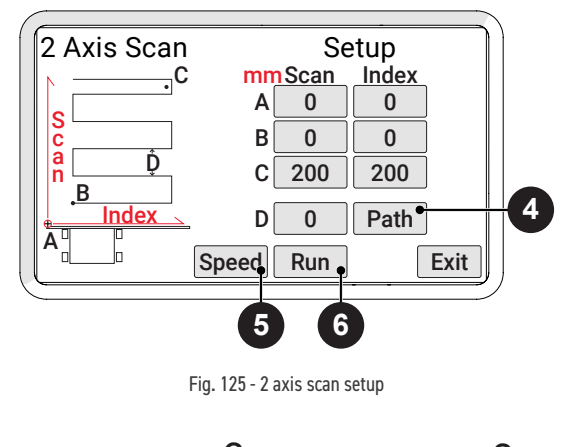

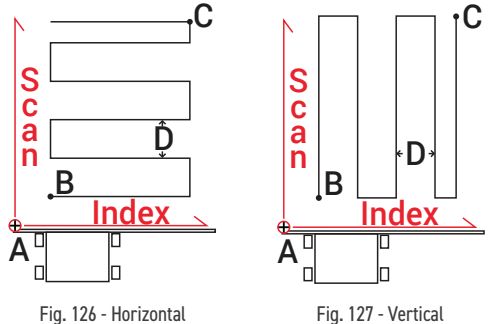

Fig. 126 - Horizontal

| 4 | Path Button  | A toggle between a horizontal <i>(Fig. 126)</i> or vertical <i>(Fig. 127)</i> scan path.                                                                                                    |
|---|--------------|----------------------------------------------------------------------------------------------------|
| 5 | Speed Button | Access the <b>Scan Speed</b> screen (see "Scan Speeds<br>Screen" on page 51)                                                                                                    |
| 6 | Run Button   | Initiates a check of the input values to ensure<br>they are within the system's capabilities. When a<br>scan pattern is invalid, a warning will be displayed.<br>Pressing <b>OK</b> returns to the <b>2 Axis Scan Setup</b><br>screen allowing correction of the error.<br>When no issues are detected, the <b>Scan</b> screen is<br>enabled <i>(see "2 Axis Scan Screen" on page 52).</i> |

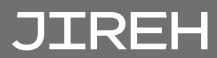

#### 6.3.1.1 Scan Speeds Screen

Adjust speed settings for the 2 axis scan.

**TIP**: Scan speeds may also be adjusted in the **Jog Mode** or **User Settings** screens.

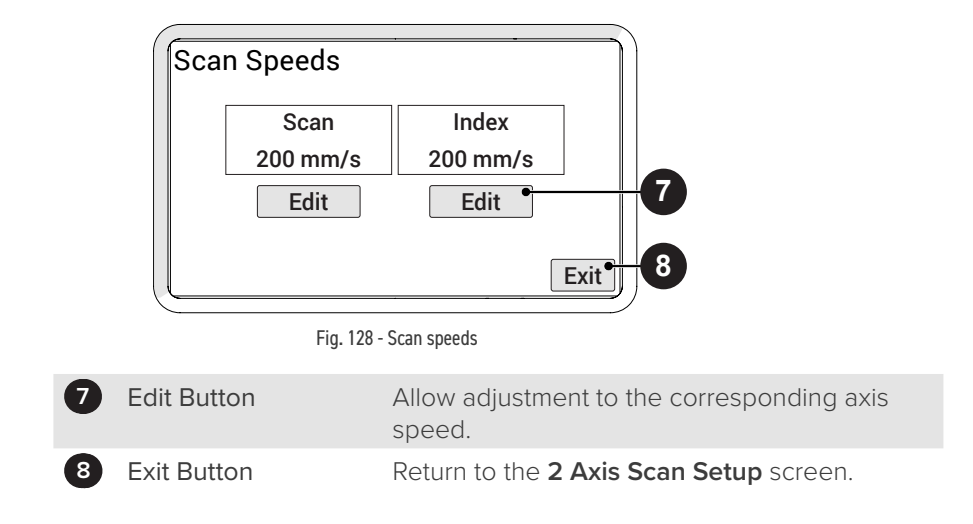

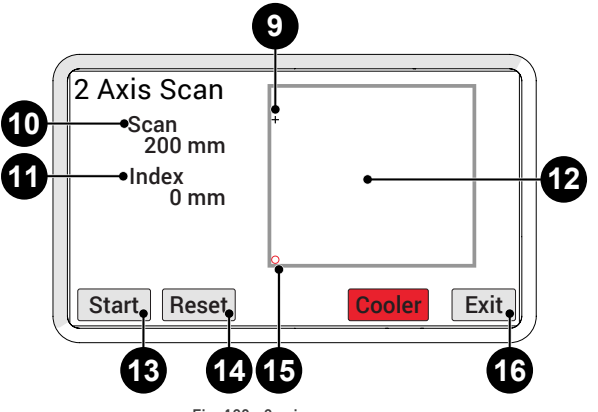

Fig. 129 - 2 axis scan screen

The **2 Axis Scan** screen initiates and monitors the 2 axis scan.

| 9  | Scanner position  | The blinking crosshair indicates the current scanner position.                                                                  |
|----|-------------------|----------------------------------------------------------------------------------------------------|
| 10 | Scan              | The current position of the crawler.                                                                                            |
| 11 | Index             | Index position of Raster Arm HT carrier.                                                                                        |
| 12 | Summary screen    | A visual representation of the scan area.                                                                                       |
| 13 | Start/Stop button | Start or stop the scan sequence. When a scan<br>has been stopped while in progress, the start<br>button resumes the scan.       |
| 14 | Reset button      | Return the scanner to the <b>A</b> position. Press the <b>Start Button</b> to begin the scan sequence from the initial setting. |
| 15 | Scan location     | Small red circle indicates the <b>A</b> position.                                                                               |
| 16 | Exit button       | Exit to the 2 Axis Scan Setup screen.                                                                                           |

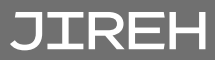

| 2 Axis Scan     |             |
|-----------------|-------------|
| Scan<br>200 mm  |             |
| Index<br>250 mm | +           |
|                 |             |
| Start Reset     | Cooler Exit |
|                 | )           |

Fig. 130 - Scan path illustrated

When the crawler reaches the scan area, the summary screen displays a graphical representation of the scan area. The scan path will be illustrated as the scan sequence takes place (*Fig. 130*).

| $\neg$ |
|--------|
|        |
|        |
| _      |
|        |

Fig. 131 - Exit warning

Pressing **Exit** stops all scanning and motion. If the scanner is not in the **A** position, a warning appears *(Fig. 131)*. The warning alerts that the **A** position of the scanner will be changed to the current position. Press **Back** to return to the **2 Axis Scan screen** to reset the scanner and maintain the original **A** position. Press **Continue** to reset the **A** position and exit to the **2 Axis Scan Setup** screen.

# 6.4. User Settings Screen

| Use | er Settings    |                     | 1 |
|-----|----------------|---------------------|---|
|     | Units          | mm                  |   |
|     | Scan Steering  | 30%                 |   |
|     | Rapid Steering | 30%                 |   |
|     | Crawler Scan   | 3mm/s Edi           | ŀ |
|     | Crawler Rapid  | 254 <sub>mm/s</sub> | · |
|     | Raster Scan    | 0mm/s               |   |
|     | Raster Rapid   | 0mm/s               |   |
|     | Raster Flip    | Disabled            |   |
|     | Steering Bais  | 0% Exi              | t |

Fig. 132 - User settings screen

Allows a user to customize the settings applicable to the Raster Arm HT.

Press Edit to enter the Edit screen to apply changes to the selected setting.

| Title                  | Description                                                                                                    | Valid Range                        | Default                        |
|------------------------|----------------------------------------------------------------------------------------------------|------------------------------------|--------------------------------|
| Raster Scan<br>unit/s  | Sets the Raster Arm HT scan rate in the<br>current units/second. This setting can also<br>be changed through the Jog or 2 Axis Scan<br>Speed screens.                                                                                                    | 5-762 mm/s<br>(0.2-30 in/s)        | 76 mm/s<br><i>(3.0 in/s)</i>   |
| Raster Rapid<br>unit/s | Sets the Raster Arm HT rapid rate in the<br>current units/second. This setting can also<br>be changed through the Jog screen.                                                                                                    | 5-762 mm/s<br><i>(0.2-30 in/s)</i> | 762 mm/s<br><i>(30.0 in/s)</i> |
| Raster Flip            | Set Raster Arm HT orientation. When the<br>Raster Arm HT is mounted with the motor<br>housing to the left of the crawler, the<br>appropriate setting is 1. When the Raster<br>Arm HT is mounted with the motor housing<br>to the right of the crawler, the appropriate<br>setting is 0. When this setting is changed,<br>the system must be rebooted. | 0-1                                | Disabled                       |

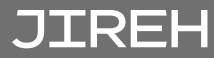

#### 6.4.1. Diagnostics Screens

Several diagnostic screens allow various system functions to be monitored.

**NOTE:** The diagnostic information requires an in-depth understanding of the underlying technologies and programming in the system. Not all functions and information is explained in this manual.

#### 6.4.1.1 Detected Modules

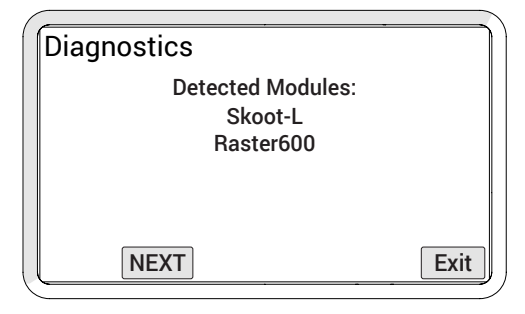

Fig. 133 - Detected modules screen

Raster *(length of raster arm)* will appear when Raster Arm HT is properly connected.

# MAINTENANCE

# 7.1. Safety Precautions Before Maintenance

## 7.2. Cleaning

General cleaning of all components is important to keep the system working properly. All components that do not have wiring or cables are completely waterproof. Components can be washed with warm water, dish soap and a medium bristle brush.

Before using the Raster Arm HT, ensure that all connectors are free of water and moisture.

**TIP**: All components with wiring, cables or electrical connections are splashproof but not submersible.

NOTE: Never use strong solvents or abrasive materials to clean your scanner components.

## 7.3. Maintenance Schedule

The Raster Arm HT must be maintained according to the following schedule:

| Task                                                                          | Frequency |
|-------------------------------------------------------------------------------|-----------|
| Inspect cables and connectors                                                 |           |
| Inspect the Raster Arm HT cable for damage. Have any damaged                  |           |
| cable repaired by a qualified person or replace the cable                     |           |
| assembly as necessary.                                                        |           |
| <ul> <li>Inspect all connectors for damage or moisture. Straighten</li> </ul> | Every Use |
| bent pins. Dry connectors before using                                        | - )       |
| General cleaning                                                              |           |

Ensure that the Raster Arm HT stays relatively clean by wiping off any excess dirt or other contaminants after every use.

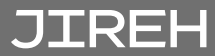

# TROUBLESHOOTING

| Problem                                                                                               | Possible cause                                                  | Solution                                                                                                    |
|----------------------------------------------------------------------------------------------------|-----------------------------------------------------------------|----------------------------------------------------------------------------------------------------|
| Gives an<br>'Excessive<br>motor loading'<br>error.                                                    | Load on carriage too high,<br>possibly due to:                  |                                                                                                    |
|                                                                                                    | Probe pressure too high                                         | Reduce probe pressure                                                                                                    |
|                                                                                                    | Too many probes                                                 | Use a maximum of 2 probes                                                                                                    |
|                                                                                                    | Probe(s) too heavy                                              |                                                                                                    |
|                                                                                                    | Obstacle restricting<br>carriage motion                         | Clear restrictive obstacle                                                                                                    |
|                                                                                                    | Raster Arm HT too cold                                          | Warm Raster Arm HT                                                                                                    |
|                                                                                                    | Linear rail bearings dirty or<br>damaged                        | Contact manufacturer (see "Jireh Industries Ltd."<br>on page 1)                                                                      |
| Loose Raster<br>Arm HT pivot<br>nose                                                                  | Component adjustment required.                                  | Contact manufacturer (see "Jireh Industries Ltd."<br>on page 1)                                                                      |
| Raster carriage<br>'drifts' towards<br>one end and<br>repeatedly<br>strikes the end<br>of travel stop | Internal components need<br>repair or replacing                 | Contact manufacturer (see "Jireh Industries Ltd."<br>on page 1)                                                                      |
| 2 Axis Scan<br>Setup Error<br>messages<br>(Fig. 134) or<br>(Fig. 135)                                 | The desired position is outside the mechanical range of travel. | Check zero position, current position and<br>desired position. (see "2 Axis Scan Setup<br>Screen" on page 49 for additional details) |
| Ma                                                                                                    | Index B Past<br>ax Raster Travel<br>Ok                          | Index C Past<br>Max Raster Travel<br>Ok                                                                                              |

Fig. 134 - Index B error message

Fig. 135 - Index C error message

# SERVICE AND REPAIR

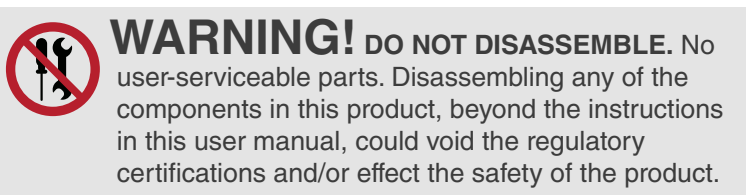

## 9.1. Technical Support

For technical support, contact Jireh Industries (see "Jireh Industries Ltd." on page 1).

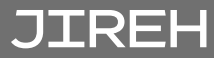

# SPARE PARTS

To order accessories or replacement parts for your Raster Arm HT system. *(contact Jireh Industries Ltd. on page 1)* 

**NOTE:** These drawings are for parts order. This is not a list of kit contents.

# 10.1. Raster Arm HT (III) CILLE

Fig. 136 - Raster Arm HT parts

| BOM ID | Part #                 | Description                    |
|--------|------------------------|--------------------------------|
| 1      | DPA004-RED-0.30        | Hose Red, 30 cm                |
| 2      | see Base Raster Arm HT |                                |
| 3      | CW0096                 | Cable Management Clip          |
| 4      | See Mounting Rail      |                                |
| 5      | LA125                  | Quick Connect Fitting          |
| 6      | CWS023                 | Raster Arm Pivot Nose (female) |
| 7      | see Raster Arm Cable   |                                |

#### 10.1.1. Base Raster Arm HT

| Part #      | Compatible with       |  |
|-------------|-----------------------|--|
| EDA002-0300 | 300 mm <i>(12 in)</i> |  |
| EDA002-0600 | 600 mm <i>(24 in)</i> |  |

#### 10.1.2. Mounting Rail

| Part #      | Compatible with       |                                                                                                    |
|-------------|-----------------------|----------------------------------------------------------------------------------------------------|
| CWS008-0300 | 300 mm <i>(12 in)</i> | ()action action |
| CWS008-0600 | 600 mm <i>(24 in)</i> | a contraction and contraction and contraction |

#### 10.1.3. Raster Arm Cable

| Part #      | Compatible with       |  |
|-------------|-----------------------|--|
| UMA020-0.70 | 300 mm <i>(12 in)</i> |  |
| UMA020-0.84 | 600 mm <i>(24 in)</i> |  |

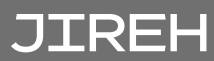

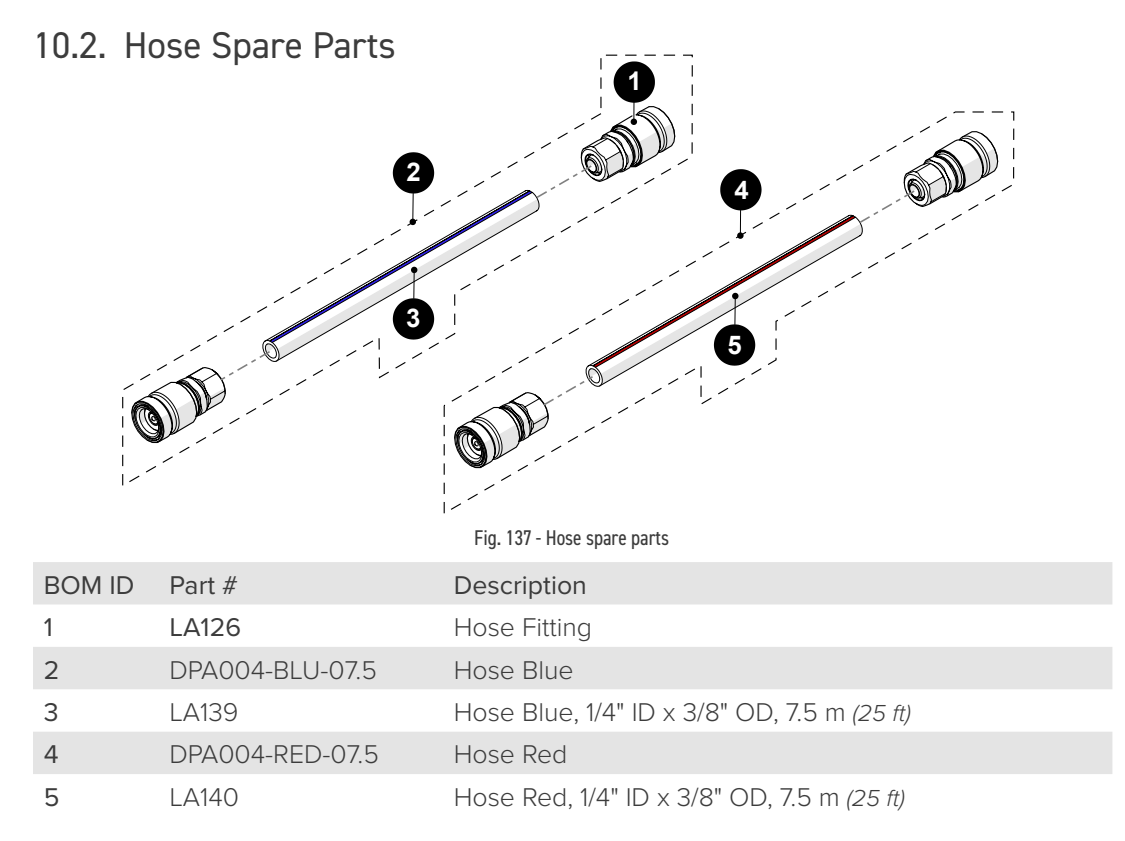

## 10.3. Raster Arm Pivot Nose (male)

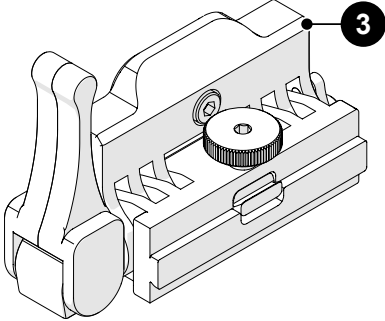

Fig. 138 - Raster arm pivot nose (male)

| BOM ID | Part # | Description                  |
|--------|--------|------------------------------|
| 1      | CWS030 | Raster Arm Pivot Nose (male) |

# 10.4. Slip Joint Probe Holder Parts

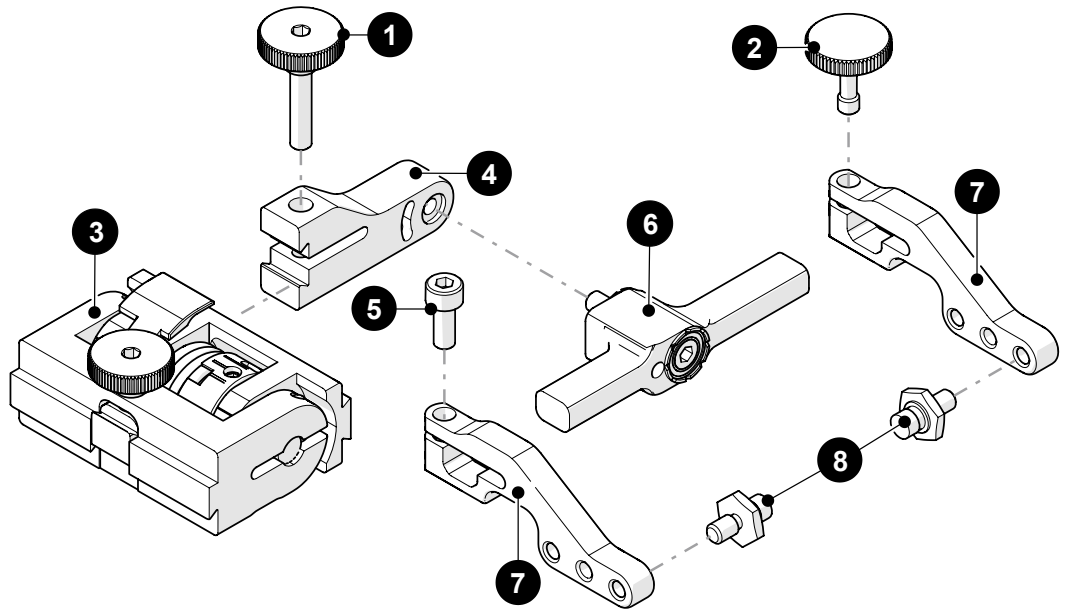

| BOM ID | Part #        | Description                                         |
|--------|---------------|-----------------------------------------------------|
| 1      | PH0104        | Knurled Knob, M4 x 0.7 x 18 mm, 4 mm stand off, SST |
| 2      | PH0082        | Knurled Knob, M4 x 0.7 x 10 mm, 3 mm stand off, SST |
| 3      | PHS022        | Slip Joint Probe Holder Subassembly                 |
| 4      | see Swing Ari | n Style                                             |
| 5      | MD050-010     | SHCS, M4 x 0.7 x 10 mm, SST                         |
| 6      | see Yoke Styl | e                                                   |
| 7      | see Arm Style | ,                                                   |
| 8      | PH0011-X      | Pivot Button Style (see Pivot Button Style)         |

Fig. 139 - Slip joint probe holder parts

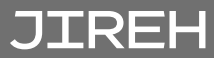

## 10.5. Vertical Probe Holder Parts

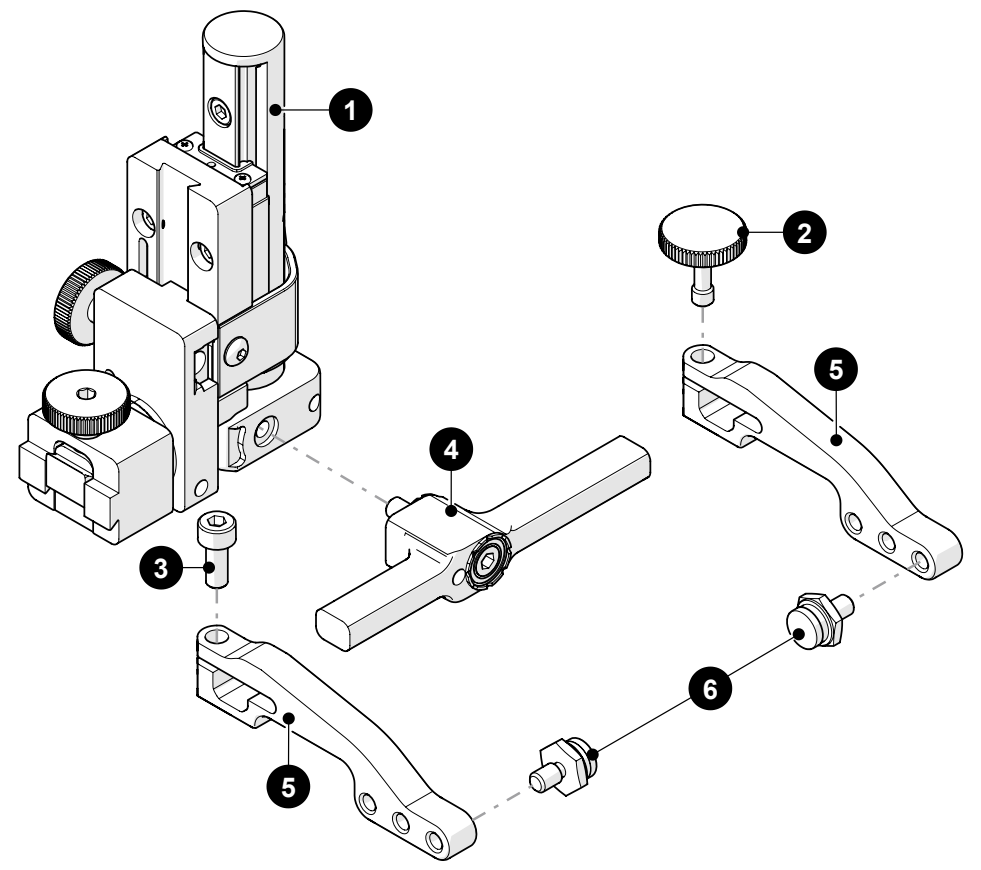

| Part #        | Description                                                                           |
|---------------|---------------------------------------------------------------------------------------|
| PHS028        | Vertical Probe Holder Subassembly                                                     |
| PH0082        | Knurled Knob, M4 x 0.7 x 10 mm, 3 mm stand off, SST                                   |
| MD050-010     | SHCS, M4 x 0.7 x 10 mm, SST                                                           |
| see Yoke Styl | e                                                                                     |
| see Arm Style |                                                                                       |
| PH0011-X      | Pivot Button Style (see Pivot Button Style)                                           |
|               | Part #<br>PHS028<br>PH0082<br>MD050-010<br>see Yoke Styl<br>see Arm Style<br>PH0011-X |

Fig. 140 - Vertical probe holder parts

10.6. Heavy Duty Vertical Probe Holder

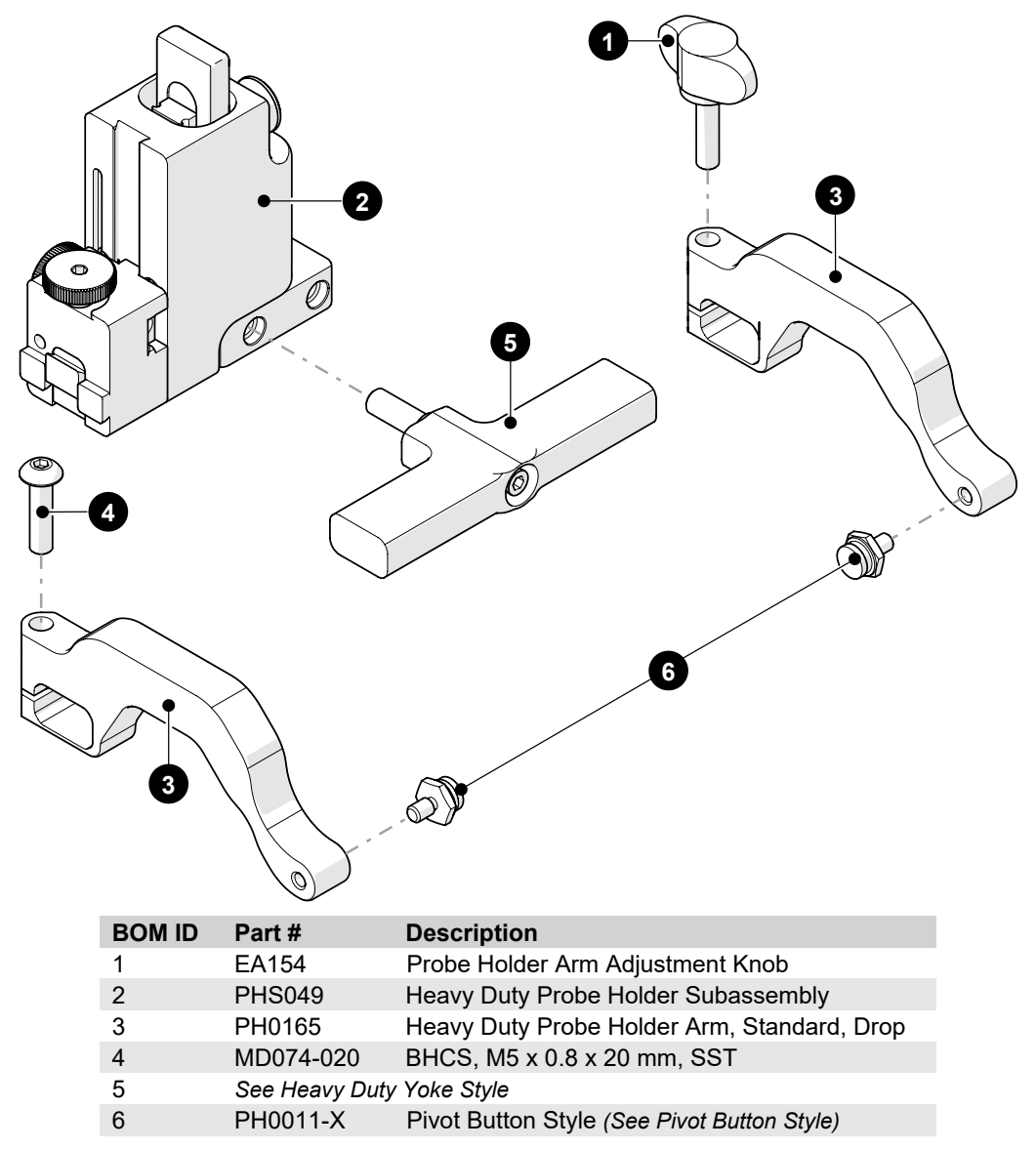

Fig. 141 - Heavy duty vertical probe holder parts

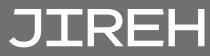

10.7. Corrosion Thickness Probe Holder HT

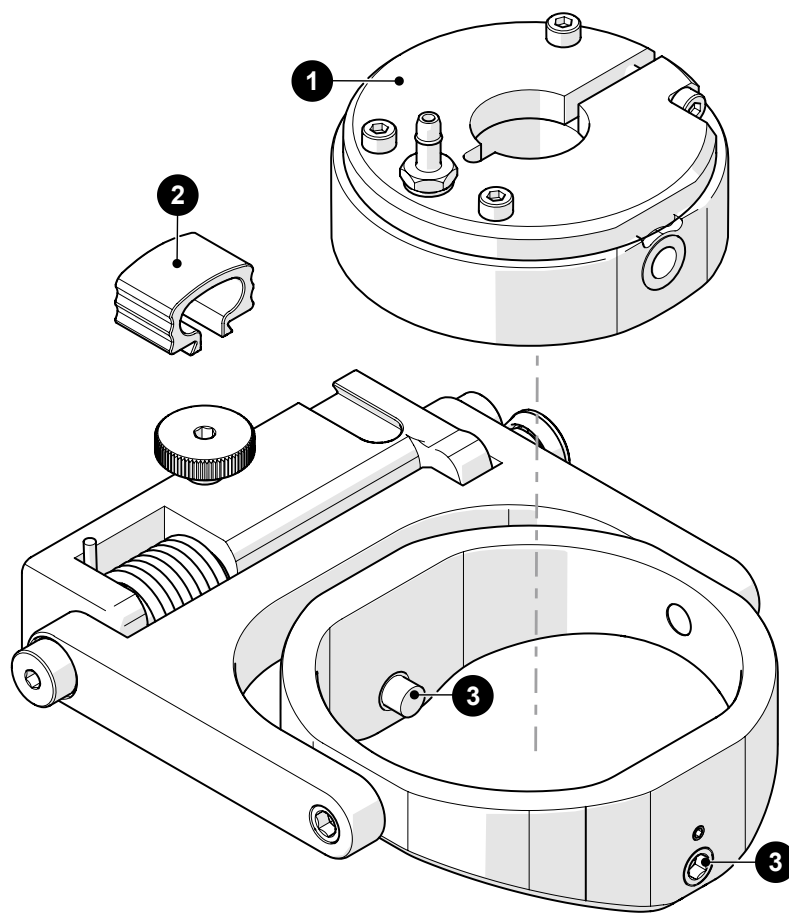

| BOM ID | Part #   | Description                                                                                       |
|--------|----------|---------------------------------------------------------------------------------------------------|
| 1      | PHS079-C | HT Corrosion Thickness Probe Holder<br>- Flat Wear Plate<br>- 19 mm (0.75 in) Diameter Receptacle |
| 2      | BG0091   | Cable Clip                                                                                        |
| 3      | MA264    | SHSS, M8 x 1.25 x 12 mm, dog point, SST                                                           |

Fig. 142 - High temperature corrosion thickness probe holder parts
## 10.8. Probe Holder Components

| 10.8.1. Arm Style                                 |                                 |                              |                                      |             |                        |                        |                                                                                                    |  |  |  |
|---------------------------------------------------|---------------------------------|------------------------------|--------------------------------------|-------------|------------------------|------------------------|----------------------------------------------------------------------------------------------------|--|--|--|
|                                                   | Arm Style                       | Part #                       | -                                    |             | Arm Style              | Part #                 |                                                                                                    |  |  |  |
| Α                                                 | Standard, Flat                  | PH0090                       | 00                                   | В           | Short, Flat            | PH0089                 |                                                                                                    |  |  |  |
| С                                                 | Long, Flat                      | PH0099                       | 00                                   | D           | Standard, Drop         | PH0093                 |                                                                                                    |  |  |  |
| Е                                                 | Short, Drop                     | PH0092                       |                                      | F           | Long, Drop             | PH0094                 |                                                                                                    |  |  |  |
| G                                                 | Standard,<br>Extra-Drop         | PH0096                       |                                      | н           | Short, Extra-Dro       | р РН0095               |                                                                                                    |  |  |  |
| I                                                 | Extra-Short, Flat               | PH0159                       |                                      | J           | Extra-Short, Dro       | p PH0161               |                                                                                                    |  |  |  |
| Fig. 143 - Probe holder arm selection             |                                 |                              |                                      |             |                        |                        |                                                                                                    |  |  |  |
| 10.8.2. Yoke Style                                |                                 |                              |                                      |             |                        |                        |                                                                                                    |  |  |  |
|                                                   | Yoke Style Part #               | Length                       |                                      |             | Yoke Style Pa          | art # Length           |                                                                                                    |  |  |  |
| S                                                 | Standard PHS052                 | 6.3 cm (2.47 in)             |                                      | W           | Wide PH                | HS063 7.9 cm (3.06 in  |                                                                                                    |  |  |  |
| Fig. 144 - Probe holder yoke selection            |                                 |                              |                                      |             |                        |                        |                                                                                                    |  |  |  |
|                                                   |                                 |                              |                                      |             |                        |                        |                                                                                                    |  |  |  |
| 10                                                | .o.s. Swing A                   | IIII Style                   |                                      |             |                        |                        |                                                                                                    |  |  |  |
| Swir                                              | g Arm Style Part #              | Length                       |                                      | Swin        | g Arm Style            | Part # Length          |                                                                                                    |  |  |  |
|                                                   | Short PH0069                    | 9 4.1 cm (1.61 ir            |                                      |             | Long                   | PH0100 4.6 cm (1.81    | ( in)                                                                                                    |  |  |  |
| Fig. 145 - Swing arm selection                    |                                 |                              |                                      |             |                        |                        |                                                                                                    |  |  |  |
| 10.8.4. Heavy Duty Yoke Style                     |                                 |                              |                                      |             |                        |                        |                                                                                                    |  |  |  |
|                                                   | Yoke Style Part #               | Length                       |                                      |             | Yoke Style Pa          | art # Length           |                                                                                                    |  |  |  |
| S                                                 | Standard PHS048                 | 8.3 cm (3.26 in)             |                                      | W           | Wide PH                | S047 12.2 cm (4.79 in) |                                                                                                    |  |  |  |
| Fig. 146 - Heavy duty probe holder yoke selection |                                 |                              |                                      |             |                        |                        |                                                                                                    |  |  |  |
| 10                                                |                                 | utton Ctud                   | -                                    |             |                        |                        |                                                                                                    |  |  |  |
| TU                                                | .o.o. PIVOL BU                  |                              | e                                    |             |                        |                        |                                                                                                    |  |  |  |
| 01                                                | 8.0 mm (0.315 in)               |                              | <b>S</b>                             | 02          | 5.0 mm (0.197 in)      |                        |                                                                                                    |  |  |  |
| 01                                                | 0.7 (0.100 ) 0                  |                              |                                      | 04          | 0.5 (0.075.)           | Olympus TOPD           |                                                                                                    |  |  |  |
| 03                                                | 2.7 mm (0.106 in) Sona          | atest DAAH PA                | I.                                   | 04          | 9.5 mm (0.375 in)      | -                      |                                                                                                    |  |  |  |
| 06                                                | 3.0 mm <i>(0.118 in)</i>        | -                            | Ø <b>r</b>                           | 07          | 2.3 mm (0.09 in)       | -                      | e la companya de la companya de la compa |  |  |  |
| 08                                                | Conical Head                    | -                            | Ŷ                                    | <b>09</b> : | 5 mm (0.197 in) Interr | nal Zetec PA/TOFD      | Óľ.                                                                                                    |  |  |  |
| 11                                                | 3 mm <i>(0.118 in)</i> Internal | -                            | 57                                   | 14          | 4 mm (0.157 in)        | -                      | S P                                                                                                    |  |  |  |
| Fig. 147 - Pivot button selection                 |                                 |                              |                                      |             |                        |                        |                                                                                                    |  |  |  |
|                                                   | NOTE: Addition<br>(see "Jire    | al probe hol<br>h Industries | der pivot button<br>Ltd." on page 1) | types       | available.             |                        |                                                                                                    |  |  |  |

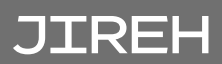

## 10.9. Variable Components

### 10.9.1. Frame Bar

| Part #    | Length                 | Part #    | Length                  |  |
|-----------|------------------------|-----------|-------------------------|--|
| BG0038-05 | 5 cm <i>(1.97 in)</i>  | BG0038-10 | 10 cm <i>(3.94 in)</i>  |  |
| BG0038-15 | 15 cm <i>(5.91 in)</i> | BG0038-20 | 20 cm (7.87 in)         |  |
| BG0038-25 | 25 cm (9.84 in)        | BG0038-30 | 30 cm (11.81 in)        |  |
| BG0038-35 | 35 cm (13.78 in)       | BG0038-40 | 40 cm <i>(15.75 in)</i> |  |
| BG0038-45 | 45 cm (17.72 in)       | BG0038-50 | 50 cm (19.69 in)        |  |
| BG0038-55 | 55 cm (21.65 in)       |           |                         |  |

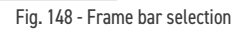

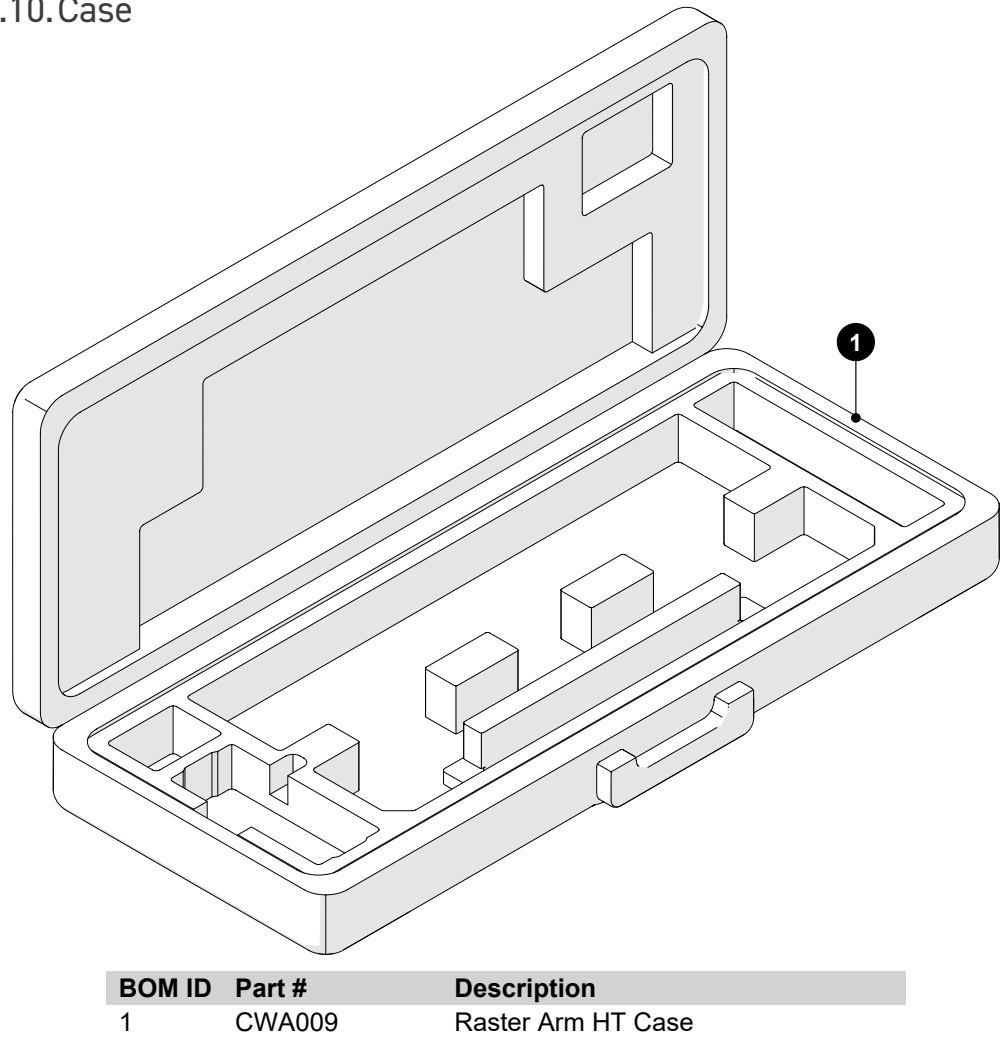

Fig. 149 - Raster arm HT case

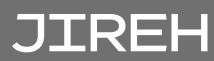

## DISPOSAL

WEEE Directive

In accordance with European Directive on Waste Electrical and Electronic Equipment (WEEE), this symbol indicated that the product must not be disposed of as unsorted municipal waste, but should be collected separately. Refer to Jireh Industries for return and/or collection systems available in your country.

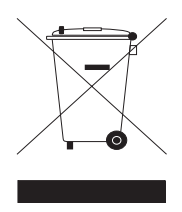

## LIMITED WARRANTY

#### WARRANTY COVERAGE

Jireh Industries warranty obligations are limited to the terms set forth below: Jireh Industries Ltd. ("Jireh") warrants this hardware product against defects in materials and workmanship for a period of THREE (3) YEARS from the original date of purchase. If a defect exists, at its option Jireh will (1) repair the product at no charge, using new or refurbished replacement parts, (2) exchange the product with a product that is new or which has been manufactured from new or serviceable used parts and is at least functionally equivalent to the original product, or (3) refund the purchase price of the product or ninety (90) days from the date of replacement or repair, whichever provides longer coverage for you. When a product or part is exchanged, any replacement item becomes your property and the replaced item becomes Jireh's property. When a refund is given, your product becomes Jireh's property.

#### **OBTAINING WARRANTY SERVICE**

To utilize Jireh's warranty service you must ship the product, at your expense, to and from Jireh Industries. Before you deliver your product for warranty service you must phone Jireh and obtain an RMA number. This number will be used to process and track your product. Jireh is not responsible for any damage incurred during transit.

#### **EXCLUSIONS AND LIMITATIONS**

This Limited Warranty applies only to hardware products manufactured by or for Jireh Industries. This warranty does not apply: (a) to damage caused by accident, abuse, misuse, misapplication, or non-Jireh products; (b) to damage caused by service (including upgrades and expansions) performed by anyone who is not a Jireh Authorized Service Provider; (c) to a product or a part that has been modified without the written permission of Jireh.

#### Jireh Industries Ltd. 53158 Range Road 224

Ardrossan, AB T8E 2K4 Canada Phone: 780-922-4534 jireh.com

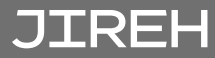

HydroFORM™ is a trademark of Olympus.

All brands are trademarks or registered trademarks of their respective owners and third-party entities.

Changes or modifications to this unit or accessories not expressly approved by the party responsible for compliance could void the user's authority to operate the equipment.

All specifications are subject to change without notice.

© 2021-2022 Jireh Industries Ltd.

# JIREH

Jireh Industries Ltd. 53158 Range Road 224 Ardrossan, Alberta Canada T8E 2K4

63

780-922-4534 jireh.com

XÔ